## Introduction to Schrodinger's Software

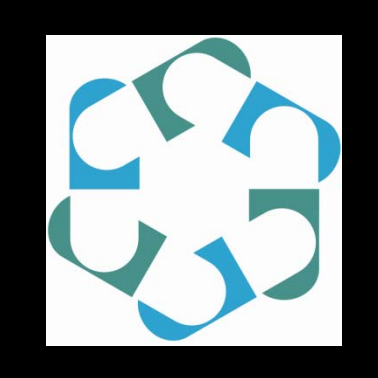

Yuk Sham / Feng Chen Center for Drug Design University of Minnesota MSI Fall Tutorial 2011

## Outline

- Software
  - Usage

## www.schrodinger.com

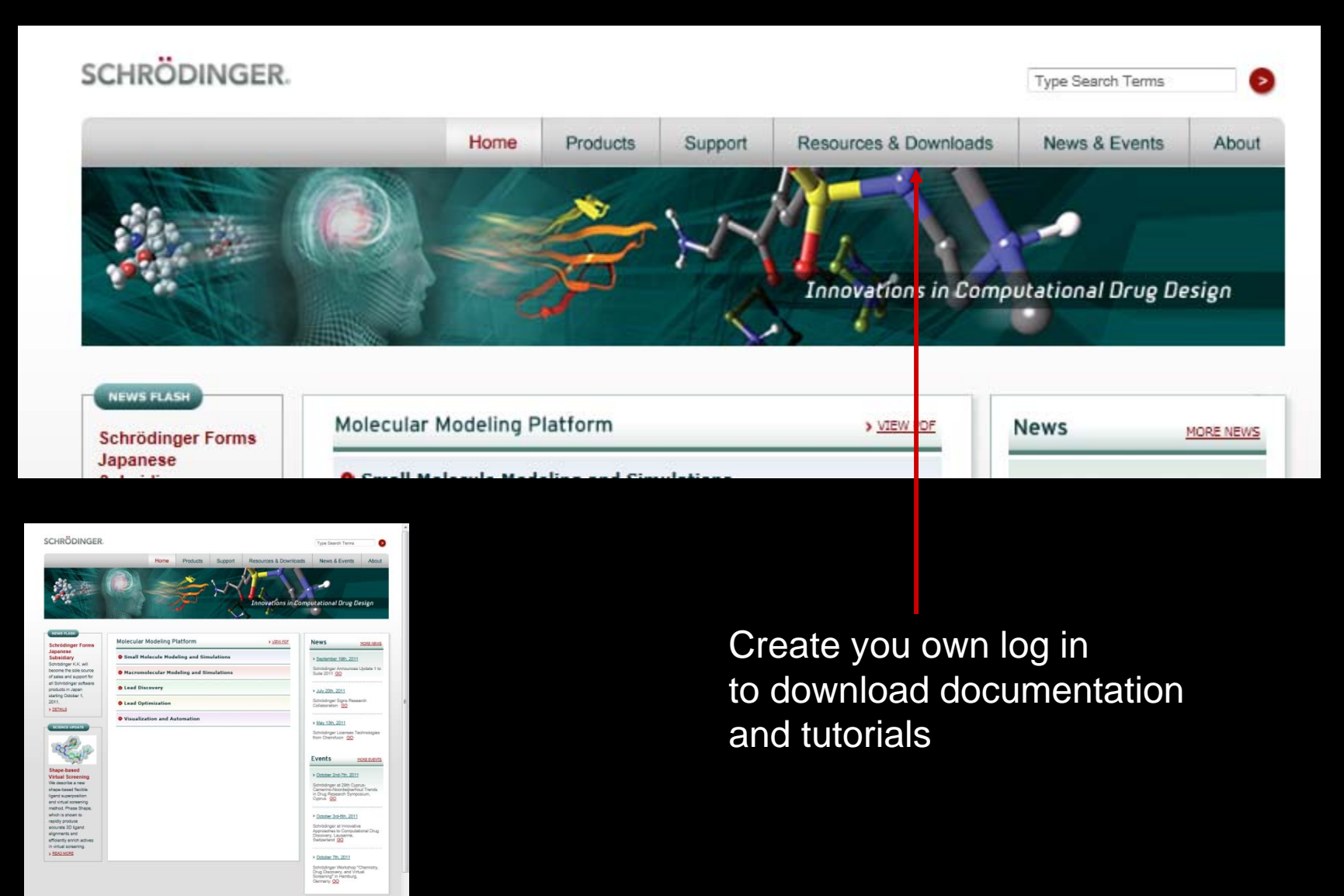

## Registering

|                             | Home                                         | Products                                                                                          | Support       | Resources                                                                                                    | & Downloads                                  | News & Events                          | Abo     |
|-----------------------------|----------------------------------------------|---------------------------------------------------------------------------------------------------|---------------|----------------------------------------------------------------------------------------------------|----------------------------------------------|----------------------------------------|---------|
| Request Lo                  |                                              | 01010<br>101 05 11010<br>101 05 11010<br>10101010 0 0 010<br>101010 0 0 0 010<br>101010 0 0 0 010 |               | 0 10 101010<br>0 10 101010<br>10 10010<br>10 10010<br>10 10010<br>10 10010<br>10 10010<br>10 10010<br>10 10010<br>10 10010 | CL.                                          | 1010/1010/1010/1010/1010/1010/1010/101 | 0101010 |
| ome > Resources & Downloads | Request Logon                                | unt                                                                                               |               |                                                                                                    |                                              |                                        |         |
| Script Center               | * Required Information                       |                                                                                                   |               |                                                                                                    |                                              |                                        | -       |
| KNIME Workflows             | Please provide the following infor           | rmation so that we                                                                                | may process y | our request for a L                                                                                                    | ogon Account.                                |                                        |         |
| Seminars                    | Prefix<br>*Select Prefix*                    |                                                                                                   |               |                                                                                                    |                                              |                                        |         |
| Citations                   | First Name * Last                            | Name *                                                                                            | Ad            | dress (Line 1) *                                                                                                    |                                              |                                        |         |
| Request Sales Quote         | Title                                        |                                                                                                   | Ad            | dress (Line 2)                                                                                                    |                                              |                                        |         |
| Request Logon               | Organization * (without abbreviat            | ions)                                                                                             | Cit           | у *                                                                                                    | U.S. State *                                 |                                        |         |
|                             | Organization Type *                          |                                                                                                   | Po            | stal Code *                                                                                                    | *Select A Sta                                | ite*                                   |         |
|                             | *Select Organization Type*                   |                                                                                                   |               |                                                                                                    |                                              |                                        |         |
|                             | Department                                   |                                                                                                   | Pro           | ovince (if outside th                                                                                                    | e U.S.A.)                                    |                                        |         |
|                             | E-Mail * (Please provide your wo<br>address) | rk or institutional e                                                                             | mail Co       | untry *<br>Select A Country*                                                                                               |                                              |                                        |         |
|                             |                                              |                                                                                                   | Te            | lephone *                                                                                                    | FAX                                          |                                        |         |
|                             |                                              |                                                                                                   | Pleso         | ease enter the nam<br>ftware license, if dif                                                                               | e of the person that p<br>ferent from above. | purchased the                          |         |
|                             |                                              |                                                                                                   |               |                                                                                                    |                                              |                                        |         |

http://www.schrodinger.com/UserInformation.php

## Log on

| Home       Products       Support       Resources & Downloads       News & Events       About the second second sec | HRODINGER.                                                |                 |                                             |                                          | Type Search Terms    |         |
|----------------------------------------------------------------------------------------------------|-----------------------------------------------------------|-----------------|---------------------------------------------|------------------------------------------|----------------------|---------|
| resources & Downloads     , Leg On      Log On      Log on below to download software and documentation, as well as to access other resources      F-mail:      Password:      Look Up Account / Forget your Password?      Request a Logon Account      Logon Help                                                                                                    | Home                                                      | Products        | Support                                     | Resources & Downloads                    | News & Events        | About   |
| A Resources & Downloads      Log On      Log on below to download software and documentation, as well as to access other resources      Email:      Password:      Look Up Account / Forgot your Password?      Request a Logon Account      Logon Help                                                                                                    | 101010010010101010                                        | 01010           | 101010                                      | 010 10101010 10101010<br>010010010101000 | 1010 tototature      | 0101011 |
|                                                                                                    | Log On 1010010101010                                      | 10101           | 101-1011 00                                 | 19 10010 1010                            | 01010 10101010101010 |         |
| * , Resources & Downloads , Log On          Log on below to download software and documentation, as well as to access other resources         E-mail:         Password:         Look Up Account / Forgot your Password?         Request a Logon Account         Logon Help                                                                                                    | 0 0101 0101010 10000000                                   | 10101010101010  | 001010101                                   | Storios                                  |                      |         |
| Log On Log on below to download software and documentation, as well as to access other resources E-mail: Password: Look Up Account / Forgot your Password? Request a Logon Account Logon Help                                                                                                    | <ul> <li>Resources &amp; Downloads &gt; Log On</li> </ul> |                 |                                             |                                          |                      |         |
| Log On Log on below to download software and documentation, as well as to access other resources E-mail: Password: Log On Look Up Account / Forgot your Password? Request a Logon Account Logon Help                                                                                                    | > Resources & Lowingade > Log On                          |                 |                                             |                                          |                      |         |
| Log on below to download software and documentation, as well as to access other resources  E-mail:  Password:  Look Up Account / Forgot your Password?  Request a Logon Account  Logon Help                                                                                                    | 1                                                         |                 |                                             |                                          |                      |         |
| Log on below to download software and documentation, as well as to access other resources  E-mail:  Password: Look Up Account / Forgot your Password?  Request a Logon Account Logon Help                                                                                                    | Log On                                                    |                 |                                             |                                          |                      |         |
| E-mail: Password: Log On Look Up Account / Forgot your Password? Request a Logon Account Logon Help                                                                                                    | Log on below to download soft                             | ware and docume | ntation, as well as                         | to access other resources                |                      |         |
| Password: Log On Look Up Account / Forgot your Password? Request a Logon Account Logon Help                                                                                                    | E-mail:                                                   |                 | 2015/05/05/05/05/05/05/05/05/05/05/05/05/05 |                                          |                      |         |
| Password:<br>Look Up Account / Forgot your Password?<br>Request a Logon Account<br>Logon Help                                                                                                    |                                                           |                 |                                             |                                          |                      |         |
| Look Up Account / Forgot your Password?<br>Request a Logon Account<br>Logon Help                                                                                                    | Password:                                                 |                 |                                             | Log On                                   |                      |         |
| Request a Logon Account<br>Logon Help                                                                                                    | Look Lip Account / Ecreat your P                          | accuord?        |                                             |                                          |                      |         |
| Logon Help                                                                                                    | Population Loops Associat                                 | 23280101        |                                             |                                          |                      |         |
|                                                                                                    | Nequest a Logon Account                                   |                 |                                             |                                          |                      |         |
|                                                                                                    | Logon Help                                                |                 |                                             |                                          |                      |         |
|                                                                                                    |                                                           |                 |                                             |                                          |                      |         |
|                                                                                                    |                                                           |                 |                                             |                                          |                      |         |
|                                                                                                    |                                                           |                 |                                             |                                          |                      |         |

#### http://www.schrodinger.com/CustomerLogon.php

## Documentation

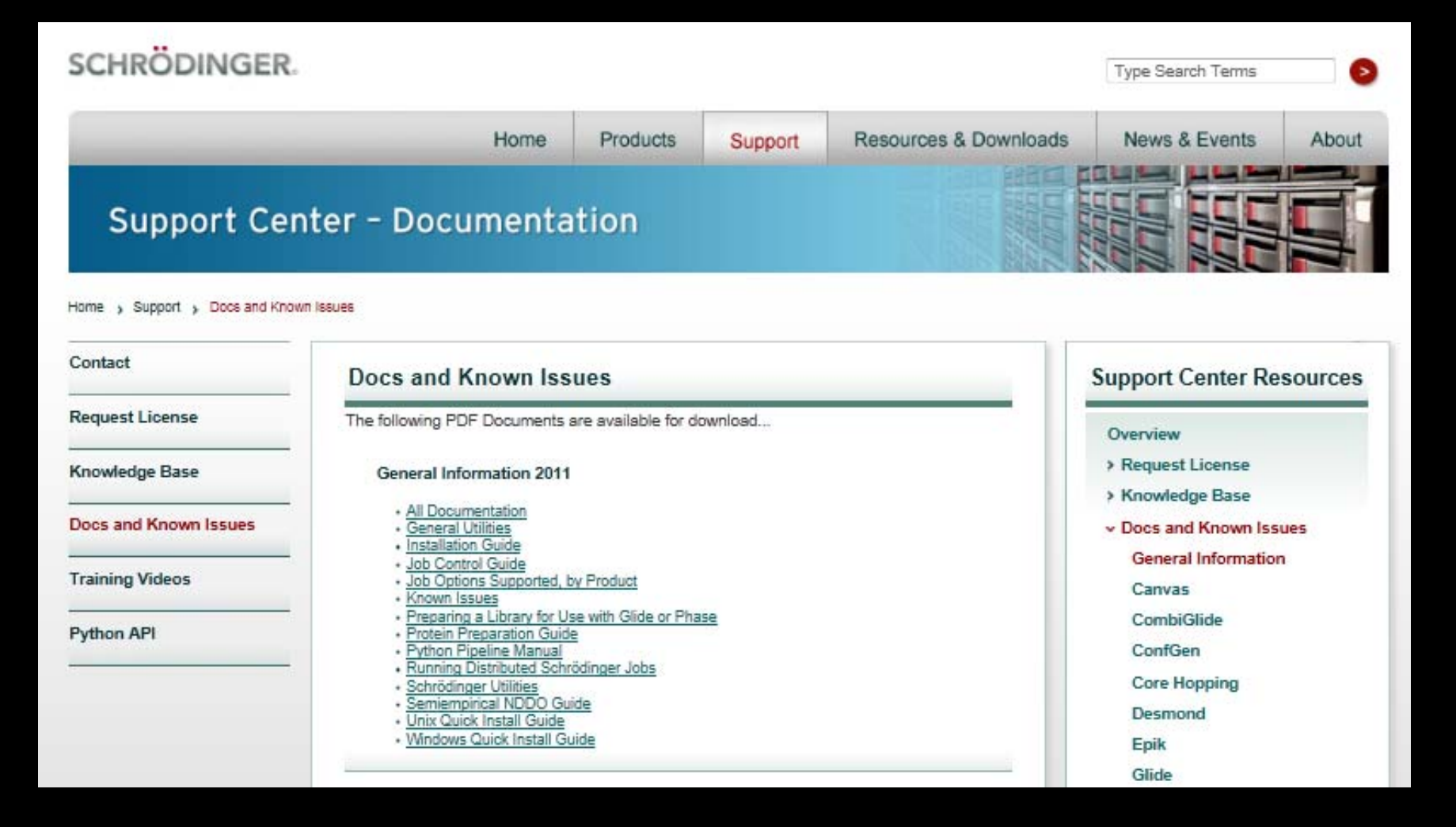

http://www.schrodinger.com/supportdocs/18/

## Other presentations

| SCHRODINGER.        |                                                                                       |                                     |         |                                                  | Type Search Terms                         |                                 |
|---------------------|---------------------------------------------------------------------------------------|-------------------------------------|---------|--------------------------------------------------|-------------------------------------------|---------------------------------|
|                     | Home                                                                                  | Products S                          | Support | Resources & Downloads                            | News & Events                             | Abou                            |
| Resources &         | Seminars > Prior Seminars                                                             | ninar Center                        |         |                                                  | Ł                                         | 2                               |
| Downloads           | Prior Seminars                                                                        |                                     |         | 1                                                | Seminar Center                            |                                 |
| Script Center       | Spring 2011 Seminal                                                                   | r Series                            |         |                                                  | v Prior Seminars                          |                                 |
| KNIME Workflows     | 2-                                                                                    |                                     |         |                                                  | Spring 2011 Semina                        | r Series                        |
| Seminars            | Practical problem-solving with                                                        | n Canvas                            |         | QuickTime Recording<br>WebEx Recording           | Spring 2010 Seminar S                     | eries<br>Ir Series              |
| Citations           | De Ofere Direct                                                                       |                                     |         | Sildes                                           | Spring 2009 Seminar S                     | eries<br>ir Series              |
| Request Sales Quote | Canvas and Phase Product Man                                                          | ager                                |         | View Abstract                                    | Fall 2008 Seminar S<br>Spring 2008 Semina | eries<br>Ir <mark>Series</mark> |
| Request Logon       | Schrödinger Suite 2011: New f<br>and enhancements                                     | ieatures, products,                 |         | QuickTime Recording<br>WebEx Recording<br>Slides | Fall 2007 Seminar S<br>Spring 2007 Semina | eries<br>Ir Series              |
|                     | <b>Dr. Woody Sherman</b><br>Schrödinger Vice President of Aj                          | pplications Science                 |         | View Abstract                                    | WebEx Information                         |                                 |
|                     | Maestro Elements: A standalo<br>modeling program for medicin                          | ne visualization and<br>al chemists |         | QuickTime Recording<br>WebEx Recording<br>Slides |                                           |                                 |
|                     | <b>Dr. Kathryn Loving</b><br>Applications Scientist and Maest<br>Manager, Schrödinger | tro Elements Product                |         |                                                  |                                           |                                 |

http://www.schrodinger.com/seminarprior/19/

## **On-line support**

help@schrodinger.com

## Software

CombiGlide – Combinatorial Library Design Glide – Ligand Docking Impact – Molecular Dynamics Simulation Induced Fit – Ligand Docking Jaguar – Quantum Mechanics Liaison – Predicts Binding Affinity LigPrep – 2D to 3D Ligand Conversion Tool

## Software

- MacroModel Molecular Modeling
- <u>Maestro Graphical User Interface</u>
- Phase Pharmacophore Modeling
- Prime Protein Structure Prediction
- QikProp ADME Properties
- Qsite Reaction Mechanism (QM/MM)
- Strike Structural Activity Relationship

**Running Maestro** 

## module load schrodinger

maestro

## Maestro

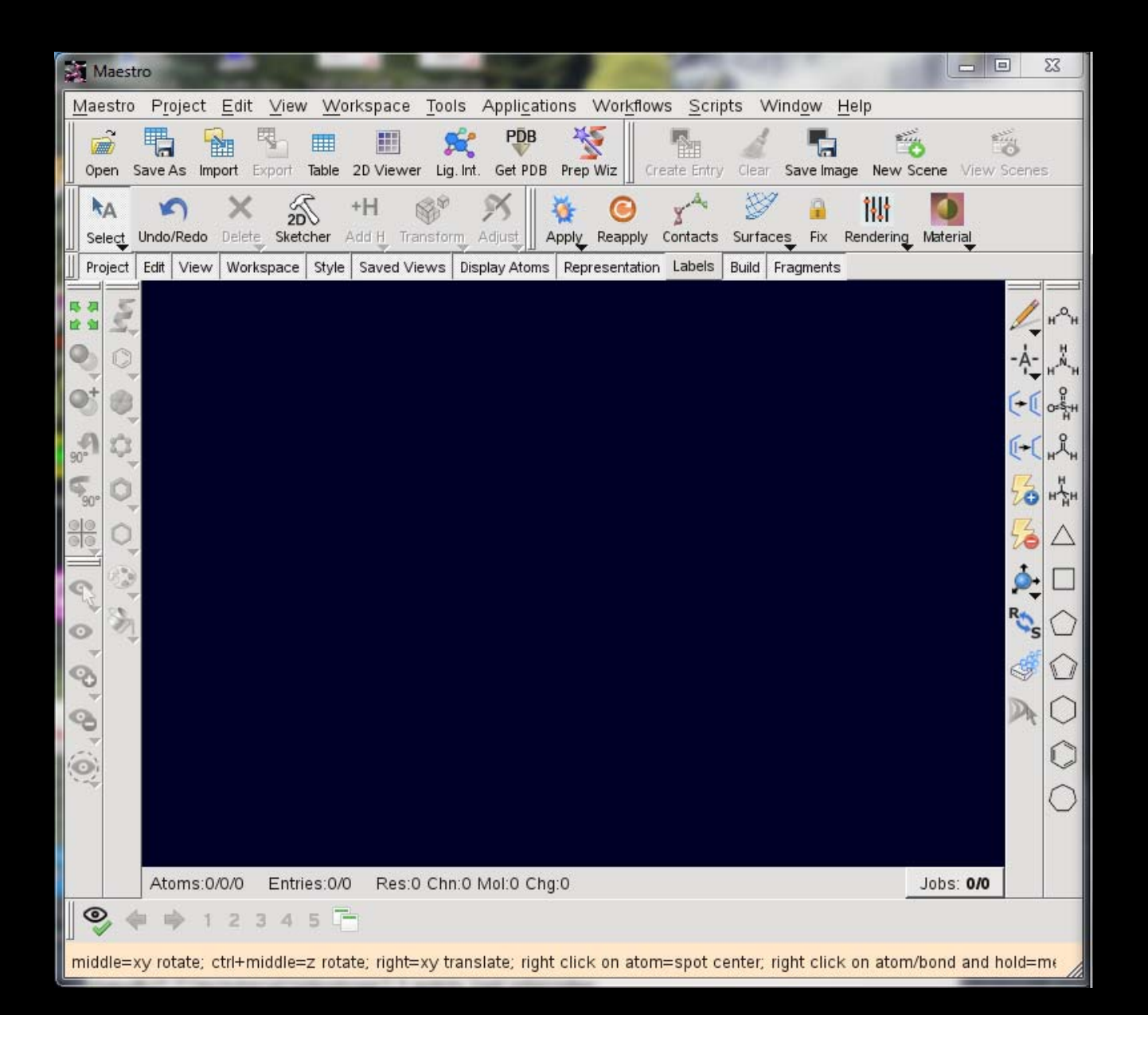

## Maestro Pull-downs

| Maes                  | stro                                                                                                    |                      |                                                                                |               |                                                                    |                                         |                   |
|-----------------------|----------------------------------------------------------------------------------------------------|----------------------|--------------------------------------------------------------------------------|---------------|--------------------------------------------------------------------|-----------------------------------------|-------------------|
| Maestro               | ro P <u>r</u> oject <u>E</u> dit <u>V</u> iew <u>W</u> orkspace <u>T</u> ools App                           | li <u>c</u> ations W | Vor <u>k</u> flows <u>S</u> cripts Wind <u>o</u> w <u>H</u> elp                |               |                                                                    |                                         |                   |
| Open                  | Save As Import Export Table 2D Viewer Lig. Int. Ge                                                          | PDB Prep W           | hiz Create Entry Clear Save Image New Scen                                     | e View Scenes | Label All_Pick to Label_HBonds_Measured                            | ⊾_A<br>E_ User Text Fe                  | edback Highlights |
| Seect<br>Project      | Undo/ <del>ked0 belee Sketcher Add II Hanstonn Add</del><br>t Edit View Workspace Style Saved Views Display | Apping Repres        | ceapping connacts purfaces Fix Rendering Ma<br>sentation Labels uild Fragments | terial        | ม <sup>อร</sup> รีม ม <sub>ีนี้</sub> ม ม <sub>ีนี้ม</sub> 🛆 🗆 🔿 🕥 | 000                                     |                   |
| 5 8 4<br>2 4 4<br>2 4 |                                                                                                    |                      |                                                                                |               |                                                                    |                                         |                   |
| 0                     | Change <u>D</u> irectory                                                                                    |                      | Show <u>T</u> able                                                             | Ctrl+T        | Indo workspaceselectionclear                                       | Ctrl+Z                                  |                   |
| Ot a                  | Check For <u>U</u> pdates                                                                                   |                      | 2D Viewer                                                                      |               | X Cut                                                              | Ctrl+X                                  |                   |
| 0                     | Preferences Ctrl+,                                                                                          | _                    | S <u>u</u> mmary                                                               |               | Copy                                                               | Ctrl+C                                  |                   |
| 90" 3,3               | <u>C</u> ustomize                                                                                           |                      | <u>N</u> ew                                                                    | Ctrl+N        | Conv as SMARTS                                                     |                                         |                   |
| 500                   | Toolbars                                                                                                    | -                    | <u>O</u> pen                                                                   | Ctrl+O        | R Poste                                                            | Ctrl+\/                                 |                   |
|                       | Status <u>B</u> ar                                                                                          |                      | <u>C</u> lose                                                                  | Ctri+vv       | Resto Special                                                      | Curry                                   |                   |
|                       | ✓ Clipping <u>P</u> lanes                                                                                   | lead                 | Delete                                                                         |               | Paste Speciaj                                                      | , i i i i i i i i i i i i i i i i i i i |                   |
| 9                     | Command Input Area Ctrl+Shift+I                                                                             |                      | Publish                                                                        |               | Delete                                                             |                                         |                   |
| 0 3                   | Sequence <u>V</u> iewer                                                                                     | _                    | Course Warkspace Changes                                                       |               | Pick                                                               |                                         |                   |
| -=                    | Command <u>A</u> liases                                                                                     |                      | Save Workspace Changes                                                         | Ctrl+L        | Select Atoms                                                       | •                                       |                   |
| 00                    | Command Script Editor Ctrl+E                                                                                |                      | Import from Project                                                            | Curri         | ✓ <u>F</u> ind                                                     | Ctrl+F                                  |                   |
| 84                    | Function Key Macros                                                                                         |                      | Export Structures                                                              |               | Build                                                              | •                                       |                   |
|                       | Python Shell                                                                                                |                      | Export Project                                                                 |               | 3 2D Sketcher                                                      |                                         |                   |
| 0                     |                                                                                                    | - PDB                | <sup>3</sup> <u>G</u> et PDB                                                   |               | Adjust                                                             | •                                       |                   |
| 1                     | Румос                                                                                                    | _                    | Merge                                                                          |               | Transform                                                          | •                                       |                   |
| 2                     | Quit Ctrl+Q                                                                                                 |                      | Back Up                                                                        |               | Add Hydrogens                                                      | •                                       |                   |
| З                     | 3                                                                                                    |                      | Restore from Backup                                                            |               | Centroids                                                          |                                         |                   |
| 4                     |                                                                                                    |                      | Save State                                                                     |               | Connect and Euse                                                   |                                         |                   |
| 5                     | 5                                                                                                    |                      | Revert to Saved State                                                          |               | Symmetrize Workenace                                               |                                         |                   |
| Ē                     |                                                                                                    |                      | Revert to Opening State                                                        |               | Symmetrize <u>vv</u> orkspace                                      |                                         | $\setminus$ /     |
|                       |                                                                                                    |                      | /home/msi/chenfeng/test/test1.prj                                              |               |                                                                    |                                         | $\lambda = 1$     |
|                       |                                                                                                    |                      | /home//HSV1_Implict_Impact_09_07                                               |               | Star Tar <u>q</u> et Entry                                         | *                                       |                   |
|                       | Atoms:0/0/0 Entries:0/0 Res:0 Chn:0 Mol:                                                                    | Chg:0                | /home//HSV1-Desmond_Setup_Trancat.                                             |               | Mar <u>k</u> Target Entry                                          | Х                                       | Jobs: 0/0         |
|                       | Commands:                                                                                                   |                      | /home/msi/chenfe/HSV2_09_13_2011.pr                                            | j             |                                                                    |                                         |                   |
| Find:                 | Residue number                                                                                              |                      | //ome//HSVT_implict_implact_05_0/                                              | an ananara    |                                                                    |                                         |                   |

niddle=xy rotate; ctrl+middle=z rotate; right=xy translate; right click on atom=spot center; right click on atom/bond and hold=menu

## Maestro Pull-downs

| Maestro                                                                      |                                                                                                    |                                          |
|------------------------------------------------------------------------------|----------------------------------------------------------------------------------------------------|------------------------------------------|
| Maestro Project Edit View Workspace Tools Applications Work                  | dlows <u>S</u> cripts Wind <u>o</u> w <u>H</u> elp                                                                                                    |                                          |
| Open Save As Import Expo                                                     | Create Entry Clear Save Image New Scene View Scenes Label All Pick to Label HBo                                                                                                    | H KARA KARA KARA KARA KARA KARA KARA KAR |
| Select Undo/Redo Delete Stetcher Add H Transform Adjust Approv Reap          | ру сопласть Surraces на endering Material н <sup>о</sup> н н <sup>№</sup> н обын н <sup>№</sup> н н <sup>№</sup> н н <sup>№</sup> н обын н <sup>№</sup> н н <sup>№</sup> н обын н <sup>№</sup> н н <sup>№</sup> н обын н <sup>№</sup> н н <sup>№</sup> | 00000                                    |
|                                                                              |                                                                                                    |                                          |
| Save                                                                         | Sets Task <u>V</u> iew                                                                                                    |                                          |
| Restore View                                                                 | Ligand Filtering                                                                                                    | • • • • • • • • • • • • • • • • • • •    |
| <u>M</u> anage ∨iews                                                         | R-group Analysis ConfGen                                                                                                    | •                                        |
| 90 Reset                                                                     | Measurements Core Hopping                                                                                                    | j ▶                                      |
| 🐔 🔘 Fit to Workspace 🕨                                                       | Protein Reports Desmond                                                                                                    | •                                        |
| Rotate × 90                                                                  | Ramachandran Plot                                                                                                    |                                          |
| ele Kotate Y 90                                                              | 💐 Ligand Interaction Diagram                                                                                                    |                                          |
| Coom In K                                                                    | Superposition                                                                                                    |                                          |
| Zoom <u>O</u> ut J                                                           | Flexible Ligand Alignment                                                                                                    | ,                                        |
| Align                                                                        | Protein Structure Alignment LigPrep                                                                                                    |                                          |
| Move <u>C</u> lipping Planes                                                 | Align Binding Sites MacroModel                                                                                                    | •                                        |
| 🔏 🔶 Tile 🕨                                                                   | Assign Secondary Structure MCPRO+                                                                                                    | •                                        |
| Stereo Ctrl+S                                                                | Assign Bond Orders Phase                                                                                                    | •                                        |
| ✓ <u>P</u> erspective                                                        | Assign Partial Charges Prime                                                                                                    | •                                        |
| Enhanced Depth View D                                                        | Minimize Ctrl+M PrimeX                                                                                                    | •                                        |
| 3 <u>Fog</u>                                                                 | Rapid Torsion Scan QikProp                                                                                                    |                                          |
| 4 <u>3</u> D Options                                                         | Structure Sculpting                                                                                                    |                                          |
| 5                                                                            | Plot Coordinate Scan                                                                                                    | .a                                       |
|                                                                              | Force Field Viewer Strike                                                                                                    |                                          |
|                                                                              | Multiple Sequence Viewer Meniter John                                                                                                    |                                          |
|                                                                              | Multiple Sequence Viewei Monitor 50 <u>0</u> 5                                                                                                    |                                          |
| Atoms:0/0/0 Entries:0/0 Res:0 Chn:0 Mol:0 Chg:0                              |                                                                                                    | Jobs: 0/0                                |
| Commands:                                                                    |                                                                                                    |                                          |
|                                                                              | P Fit                                                                                                    |                                          |
| middle=xy rotate, ctri+middle=2 rotate, right=xy translate, right click on a | atom=spot center, right click on atom/bond and hold=menu                                                                                                    | 1                                        |

## You and Your Mouse

Left button click on atom to select atom. Hold down left button and drag to select a group of atoms

Hold down middle button and move the mouse to rotate

Hold down right button and move the mouse to translate

Hold down left and right buttons together and move the mouse to zoom

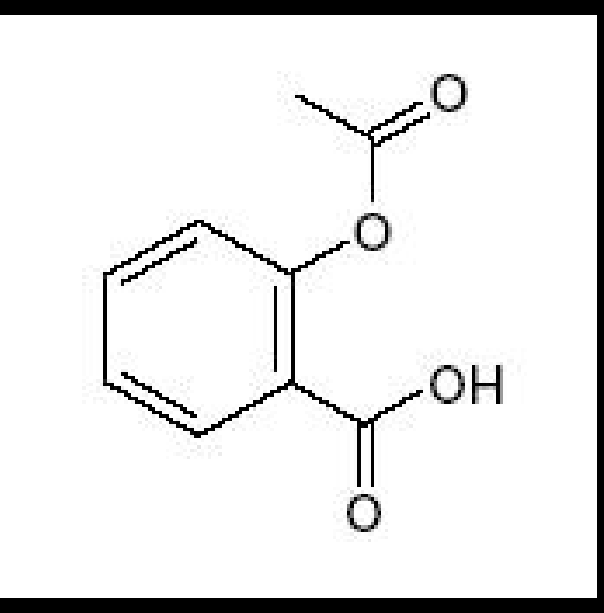

## Aspirin or acetylsalicylic acid

![](_page_16_Picture_1.jpeg)

![](_page_17_Figure_1.jpeg)

![](_page_17_Figure_2.jpeg)

![](_page_18_Picture_1.jpeg)

## **Delete Atoms or Molecules**

![](_page_19_Picture_1.jpeg)

| Maestro                                                                                                    | ×  |
|----------------------------------------------------------------------------------------------------|----|
| Maestro Project Edit View Workspace Tools Applications Workflows Scripts Window Help                                                                                                    |    |
| Den Save As Import Export Table 2D Viewer Lig. Int. Get PDB Prep Wiz Create Entry Clear Save Image New Scene View Scenes Label All Pick to Label HBonds Measure User Text Feedback Highlights Quick Highlights Qui | »  |
| M       M       M <thm< th=""> <thm< th=""> <thm< th=""></thm<></thm<></thm<>                                                                                                    |    |
| Project Edit View Workspace Style Saved Views Display Atoms Representation Labels Build Fragments                                                                                                    |    |
| Title: Structure                                                                                                    |    |
| Atoms: 0/18/18 Entries: 1/1 Res: 1 Chr.1 Mol: 1 Chr.0                                                                                                    |    |
| Commands:                                                                                                    |    |
| Find: Residue number ▼                                                                                                    |    |
| Pick atom in residue to update half-bonds                                                                                                    | 1. |

## **Molecular Representation**

| Maestro                                                                                                    |                                                                                                    |
|----------------------------------------------------------------------------------------------------|----------------------------------------------------------------------------------------------------|
| <u>M</u> aestro P <u>r</u> oject <u>E</u> dit <u>V</u> iew                                                                     | Workspace Tools Applications Workflows Scripts Window Help                                                                                                    |
| Dpen Save As Import Export 1                                                                                                   | ✓ Clear ✓ Clear ✓ Create Project Entry Ctrl+Shift+N ► Entry Clear Save Image New Scene View Scenes.                                                                                                    |
| A         Select         Undo/Redo         Delete         Sketcl           Project         Edit         View         Workspace | Save Image     Image       Scenes     Image       Full Screen     Ctrl+=                                                                                                    |
|                                                                                                    | Style       →         Atom Labels       →         Atom and Bond Coloring       →         Molecular Representation       →         Ribbons       →         Display/Undisplay Atoms       →         Surface       →         Image: Single-Entry Feedback       S         Add Caption       →         Highlights       →         Alternate Positions       →         Dipole Moment       → |
| 4 00 1 Q                                                                                                    | Crystal Mates                                                                                                    |
|                                                                                                    | Õ                                                                                                    |
| Atoms:0/12/12 Ent                                                                                                    | ries:S/0/0 Res:1 Chn:1 Mol:1 Chg:0 Jobs: 0/0                                                                                                    |
| 🗣 🏟 🕸 1 2 3 4 !                                                                                                    |                                                                                                    |
| middle=xy rotate; ctrl+middle=z                                                                                                | : rotate; right=xy translate; right click on atom=spot center; right click on atom/bond and hold=me                                                                                                    |

#### Workspace / Molecular Representation

## **Molecular Representation**

| Molecular Representation                  |       |
|-------------------------------------------|-------|
| Settings Atoms Bonds Ribbons              |       |
| Default representation: Wire              |       |
| Set all to: Wire CPK Tube Ball & S        | itick |
| -Rendering                                |       |
| Scale wire width Min: 1.0 Max: 3.0        |       |
| Wire width (pixels).                      | 2     |
| CPK percentage:                           | 85    |
| Tube radius (Å).                          | 0.16  |
| Thin tube radius (Å):                     | 0.08  |
| Ball percentage:                          | 16    |
| Stick radius (Å):                         | 0.12  |
| Use simplified representation when moving |       |
| Moving resolution:                        | 13    |
| Resting resolution:                       | 13    |
| Restore Defaults                          |       |

#### Workspace / Molecular Representation

## **Molecular Representation**

![](_page_23_Figure_1.jpeg)

![](_page_23_Picture_2.jpeg)

CPK

![](_page_23_Picture_4.jpeg)

Tube

![](_page_23_Picture_6.jpeg)

Ball & Stick

![](_page_23_Picture_8.jpeg)

## **Saving Project**

![](_page_24_Picture_1.jpeg)

## Saving Project

![](_page_25_Picture_1.jpeg)

## **Exporting Structures**

![](_page_26_Picture_1.jpeg)

## **Export Structures**

| Export                                                                                                    |                                                                                                    | ×        |
|----------------------------------------------------------------------------------------------------|----------------------------------------------------------------------------------------------------|----------|
| Look in:                                                                                                    | 📄 /home/msi/chenfeng/test 🗾 🗿 🗿 🔾                                                                                                    | 🕼 🗄 🔳    |
| Home Directory<br>Launch Direct<br>O<br>Working Direc                                                        | Name         prepwizard_workdir         test1.prj         07_26.prj         3M1C         mmod_energy1.com         mmod_energy2.com         mmod_energy2.com         mmod_aset_x-out.csv         hppmap.inp         mmod_aset_x.inp         mmod_energylog |          |
| low-set us                                                                                                   |                                                                                                    | <u> </u> |
| Options << Heil                                                                                              | anhical information Ellics V2000 format when writing SD files                                                                                                    |          |
| PDB ontions                                                                                                  | aprical mornation 1 Ose 03000 format when which 50 mes                                                                                                    |          |
| Write SEORES, H                                                                                              | IELIX. SHEET. TURN and SSBOND information                                                                                                    |          |
| ₩ Write multiple bon                                                                                         | ds as duplicate CONECT records                                                                                                    |          |
| Structure source to b<br>C Workspace<br>C Selected entries<br>Properties to be expo<br>Files: Export all ent | e exported:<br>Displayed atoms only<br>rted:    All C Displayed<br>ies to a single file                                                                                                    |          |
| File names are:                                                                                              | File name + entry name                                                                                                    |          |
| File <u>n</u> ame:                                                                                           |                                                                                                    | Save     |
| Files of type: By Ex                                                                                         | ttension (*.*)                                                                                                    | Cancel   |

## Project / Export Structures

## Format: Maestro

# Save graphic information: on

Export

## **Other Formats**

#### By Extension (\*.\*)

Maestro [uncompressed] (\*.mae) Maestro [compressed] (\*.maegz \*.mae.gz) PDB (\*.pdb \*.ent) MOL2 (\*.mol2) MDL SD [uncompressed] (\*.sdf \*.sd \*.mol) MDL SD [compressed] (\*.sdfgz \*.sdf.gz) MacroModel (\*.dat \*.out) GAMESS Input (\*.gamin) Gaussian Cartesian (\*.cart)

## And more .....

## **Coloring Atoms**

| Maestro                                                                                                    |                                                                                                    |
|----------------------------------------------------------------------------------------------------|----------------------------------------------------------------------------------------------------|
| Maestro P <u>r</u> oject <u>E</u> dit View V                                                                                                    | <u>Morkspace</u> Tools Applications Workflows Scripts Window Help                                                           |
| Open Save As Import Export T                                                                                                    | 🖌 <u>C</u> lear 📩 Create Project Entry Ctrl+Shift+N e Entry Clear Save Image New Scene View Scenes                          |
| A     A     X       Select     Undo/Redo     Delete       Project     Edit     View                                                                                                    | Save Image     Image       Scenes     Image       Full Screen     Ctrl+=                                                    |
|                                                                                                    | Style<br>Atom Labels<br>Atom and Bond Coloring<br>Molecular Representation<br>Ribbons<br>Display/Undisplay Atoms<br>Surface |
|                                                                                                    | ■ Single-Entry Feedback S<br>Add Caption<br>■ Highlights                                                                    |
| <ul> <li>○</li> <li>○</li></ul> | Alternate Positions Dipole Moment Crystal Mates                                                                             |
| 9 <sup>•</sup> (3)                                                                                                    | Appearance                                                                                                    |
| Atoms:0/12/12 Entrie                                                                                                    | es:S/0/0 Res:1 Chn:1 Mol:1 Chg:0 Jobs: 0/0                                                                                  |
| 🔍 < 🏟 12345                                                                                                    |                                                                                                    |
| middle=xy rotate; ctrl+middle=z ro                                                                                                    | otate; right=xy translate; right click on atom=spot center; right click on atom/bond and hold=me                            |

## Workspace / Atom Coloring

## **Coloring Atoms**

| 🗶 Atom Coloring (coloratom)                                                                                                    | 🛛 🔀 Atom Coloring (coloratom)        |
|----------------------------------------------------------------------------------------------------|--------------------------------------|
| Color Scheme Atom Color Legend for: Element                                                                                                    | Color Scheme Atom Color              |
| Color Element                                                                                                    | Atom color                           |
| <pre>white Hydrogen (H) green Boron (B) gray Carbon (C) blue Nitrogen (N) red Oxygen (O) aquamarine Fluorine (F) orange Silicon (Si) maroon Phosphorus (P) yellow Sulfur (S) dark green Chlorine (Cl)  Chain Name Flement Entry Entry (Carbons) Molecule Number (Carbons) Residue Charge Residue Property Residue Position Residue Type</pre> |                                      |
| Apply current color scheme                                                                                                    | Apply current color                  |
| Pick: Atoms - All Selection Previous                                                                                                    | B Pick: Atoms All Selection Previous |
| Close He                                                                                                    | elp Close Help                       |

## Workspace / Atom Bonding Coloring

## **Coloring Atoms**

![](_page_31_Figure_1.jpeg)

#### **Minimize Structure** Maestro Maestro Project Edit View Workspace Tools Applications Workflows Scripts Window Help Task View 10 R -Open Save As Import Export Table 2D Viewer Lig. Inf eate Entry Clear Save Image New Scene CombiGlide 讎 A 20 ConfGen Fix Rendering Material Undo/Redo Delete Sketcher Add H Transform Core Hopping Contacts Surfaces Select Project Edit View Workspace Style Saved Views Dis Desmond Labels Build Fragments Epik. <u>S</u> Glide 0 Impact Jaguar Liaison. ¢ LigPrep. [+| Current Energy 0 0 MCPRO+ Minimization. 0 Phase Coordinate Scan. 0 Prime Conformational Search. Co M S. PrimeX Redundant Conformer Elimination... ROS QikProp. Multiple Minimization. 0 QSite. Dynamics.. 8 Ś Semi-Empirical... MC/SD. SiteMap.. Embrace Minimization... D Strike Embrace Conformational Search. MINTA. Monitor Jobs. Start Job From File. Atoms:0/21/21 Entries: S/0/0 Res:3 Chn:1 Mol:1 Chg:0 Jobs: 0/0 0 12345 (iii) middle=xy rotate; ctrl+middle=z rotate; right=xy translate; right click on atom=spot center; right click on atom/bond and hold=me

### Applications / MacroModel / Minimization

## Minimize Structure

| Minimization                                                                                                    |       |      |                                                                                                |         |
|----------------------------------------------------------------------------------------------------|-------|------|------------------------------------------------------------------------------------------------|---------|
| Use structures from: Workspace (included entry) 💌<br>Potential Constraints Substructure Mini                                             |       |      |                                                                                                |         |
| Force field: OPLS_2005  Solvent: Water  Electrostatic treatment: Constant dielectric  Dielectric constant: 1.0 Charges from: Force field |       |      |                                                                                                |         |
| Cutoff: Extended  Van der Waals: 8.0 Electrostatic: 20.0 H-bond: 4.0 Debugging Options:                                                  |       |      | Minimization - Start Output Incorporate: Append new entries as a new group Job Name: mmod mini | Compose |
|                                                                                                    |       |      | Host: localhost (4)                                                                            | Help    |
|                                                                                                    |       |      |                                                                                                |         |
| Start Write                                                                                                    | Close | Help |                                                                                                |         |

## Applications / MacroModel / Minimization

## Minimize Structure

| Monitor                                                  |                      | 1                         |        | _ 🗆 🗙        |
|----------------------------------------------------------|----------------------|---------------------------|--------|--------------|
| Job ID                                                   | Name                 | Status                    | Errs   | Start Time   |
| vl7-0-4e85d092                                           | mmod_mini            | incorporated : finished   | 0      | 2011-09-30   |
|                                                          |                      |                           |        |              |
|                                                          |                      |                           |        |              |
| Show: Jobs from this project only<br>Monitor Pause Resum | Monitor frequency: 1 | sec                       | n Un I | Postmortem 1 |
| Details File                                             |                      | Delete                    |        | r ostnorteni |
| Files:                                                   | Job summary:         |                           |        | 1            |
| Nama                                                     |                      | 1                         |        |              |
| mmod mini.log                                            | Name:<br>Program:    | mmod_mini<br>MacroModel   |        |              |
| mmod_min1.tmp                                            | Exit Status:         | finished                  |        |              |
| mmod_mini-out.ou4                                        | Status:              | incorporated              |        |              |
| mmod_mini.inf                                            | Status updated:      | 2011-09-30-09:22:10       |        |              |
| _mmod_mini-out.jwr                                       | Job Directory:       | /scratch/shamvy/mmod mini |        |              |
| mmod_mini-out.ouX                                        | Job Started:         | 2011-09-30-09:22:10       |        |              |
| mmod_mini.out.ou6                                        | Job Ended:           | 2011-09-30-09:22          | 2:14   |              |
| mmod_mini-out.grd                                        | JobId:               | vl7-0-4e85d092            |        |              |
| mmod_mini-out.ou3                                        | Sub JobId:           | None                      |        |              |
| mmod mini-out.ou2                                        | Last updated:        | Fri Sep 30 09:23:07 2011  |        |              |
| mmod mini-out.oul                                        | · ·                  |                           |        |              |
|                                                          |                      |                           |        |              |
| mmod_mini-out.lcp                                        |                      |                           |        | I            |
|                                                          |                      |                           |        |              |
|                                                          |                      |                           | Close  | Help         |

## Minimize Structure

| Monitor                           |                             |                          |              |            |
|-----------------------------------|-----------------------------|--------------------------|--------------|------------|
| Job ID                            | Name                        | Status                   | Errs         | Start Time |
| vl7-0-4e85d092                    | mmod_mini                   | incorporated : fin       | nished O     | 2011-09-30 |
|                                   |                             |                          |              |            |
| •                                 |                             |                          |              | Þ          |
| Show: Jobs from this project only | Monitor frequency: 1        | ▼ sec                    |              |            |
| Monitor Pause Resum               | ie Stop Kill                | Update Delete.           | Clean Up     | Postmortem |
| Details File                      |                             |                          |              |            |
| File: /home/msi/shamyy/msitutoria | l/schrodinger/mmod_mini.log |                          |              |            |
| ITER= 340 MOVE(A)= 0.             | 022463 E(KJ/MOL)= -J        | 104.8531 Grad=           | 0.14/282/    |            |
| Iter= 360 Move(A)= 0.             | 031397 E(kJ/mol)= -]        | 104.8538 Grad=           | 0.1541197    |            |
| Iter= 380 Move(A)= 0.             | 067431 E(kJ/mol)= -]        | 104.8546 Grad=           | 0.9251309E-0 | 01         |
| Iter= 400 Move(A)= 0.             | 018877 E(kJ/mol)= -1        | .04.8553 Grad=           | 0.1340937    |            |
| Iter= 420 Move(A)= 0.             | 025089 E(kJ/mol)= -1        | .04.8558 Grad=           | 0.9112924E-  | 01         |
| Iter= 440 Move(A)= 0.             | 026208 E(kJ/mol)= -1        | 104.8562 Grad=           | 0.1134965    |            |
| Iter= 460 Move(A)= 0.             | 009121 E(kJ/mol)= -1        | 104.8565 Grad=           | 0.8531402E-0 | 01         |
| Iter= 480 Move(A)= 0.             | 032498 E(KJ/mol) = -1       | 104.8570 Grad=           | 0./4135/2E-0 | 01         |
| Iter= 500 Move(A)= 0.             | 036495 E(KJ/MOL) = -1       | 104.8574 Grad=           | 0.8/90289E-0 | 51         |
|                                   | Energy = -105.310           | J6 KJ/MOL                |              |            |
| э<br>                             | Pond = 2.023                | 34 KJ/mol                |              |            |
| П т                               |                             | 94 KJ/IIIOC<br>こつ レコ/mol |              |            |
| Tmproper T                        | 0rsion = 0.12               | os ku/mol                |              |            |
| Improper i                        | VDW = 26.96/                | 10 k1/mol                |              |            |
| Electro                           | $v_{Dm} = 20.004$           | 31 k1/mol                |              |            |
| Explicit Hydrogen                 | Ronds = 0.000               | no ki/mol                |              |            |
| Cross                             | Terms = 0.000               | 00 kJ/mol                |              |            |
| Solva                             | tion = -47.7810             | kJ/mol                   |              |            |
| T.F. for cross-checking:          | -105 3106 k1/mc             |                          |              | -          |
|                                   |                             |                          |              |            |
|                                   |                             |                          | Close        | Help       |
# **Minimized Structure**

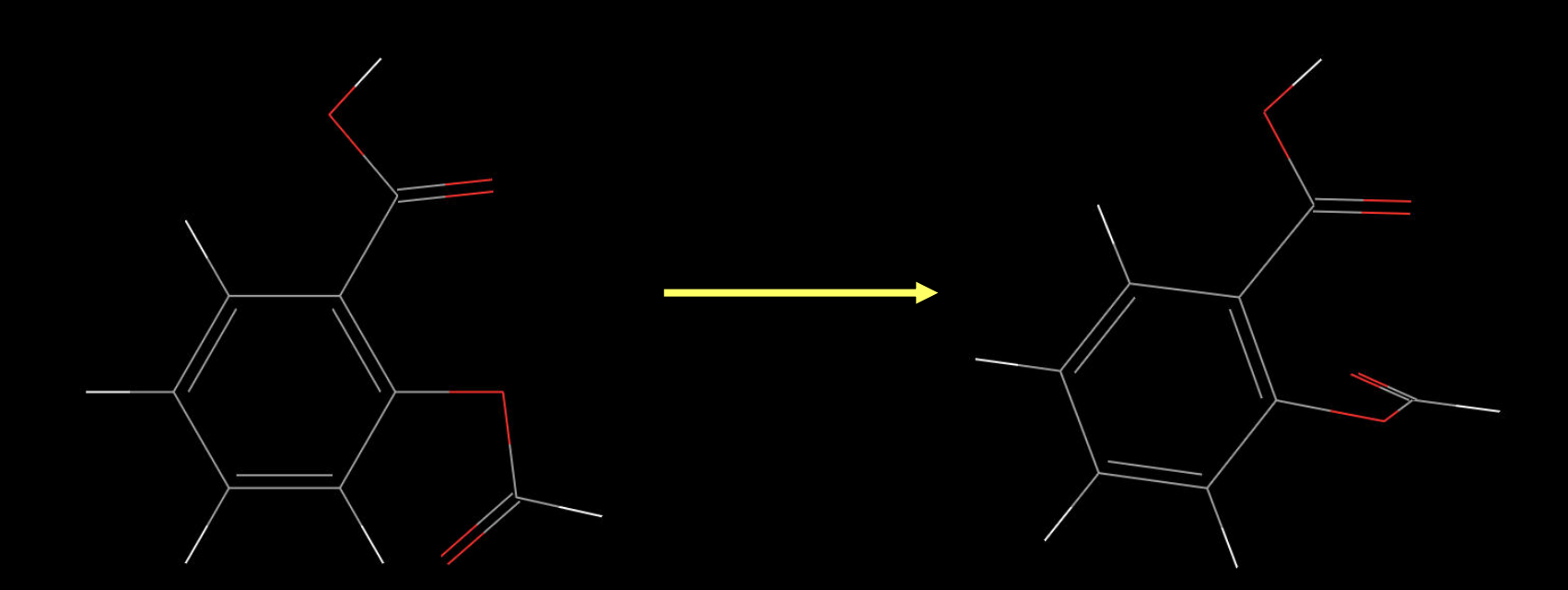

# Import PDB file

| Minport 🕈             |                               |       |             |             |   |   |   |   |   |        | ×        |
|-----------------------|-------------------------------|-------|-------------|-------------|---|---|---|---|---|--------|----------|
| Look in:              |                               | /home | /msi/chenfe | ng/tutorial | • | G | 0 | 0 | a |        |          |
| Home Directory        | Name<br>test1.prj<br>1hvr.pdb |       |             |             |   |   |   |   |   |        | _        |
| Launch Direct…        |                               |       |             |             |   |   |   |   |   |        |          |
| Options >>Help        | <b>↓</b>                      |       |             |             |   |   |   |   |   | 1      | <u>ا</u> |
| File <u>n</u> ame:    |                               |       |             |             |   |   |   |   |   | Open   | 4        |
| Files of type: PDB (* | .pdb *.ent)                   |       |             |             |   |   |   | • |   | Cancel |          |

#### Project / Import Structures

# Import PDB file

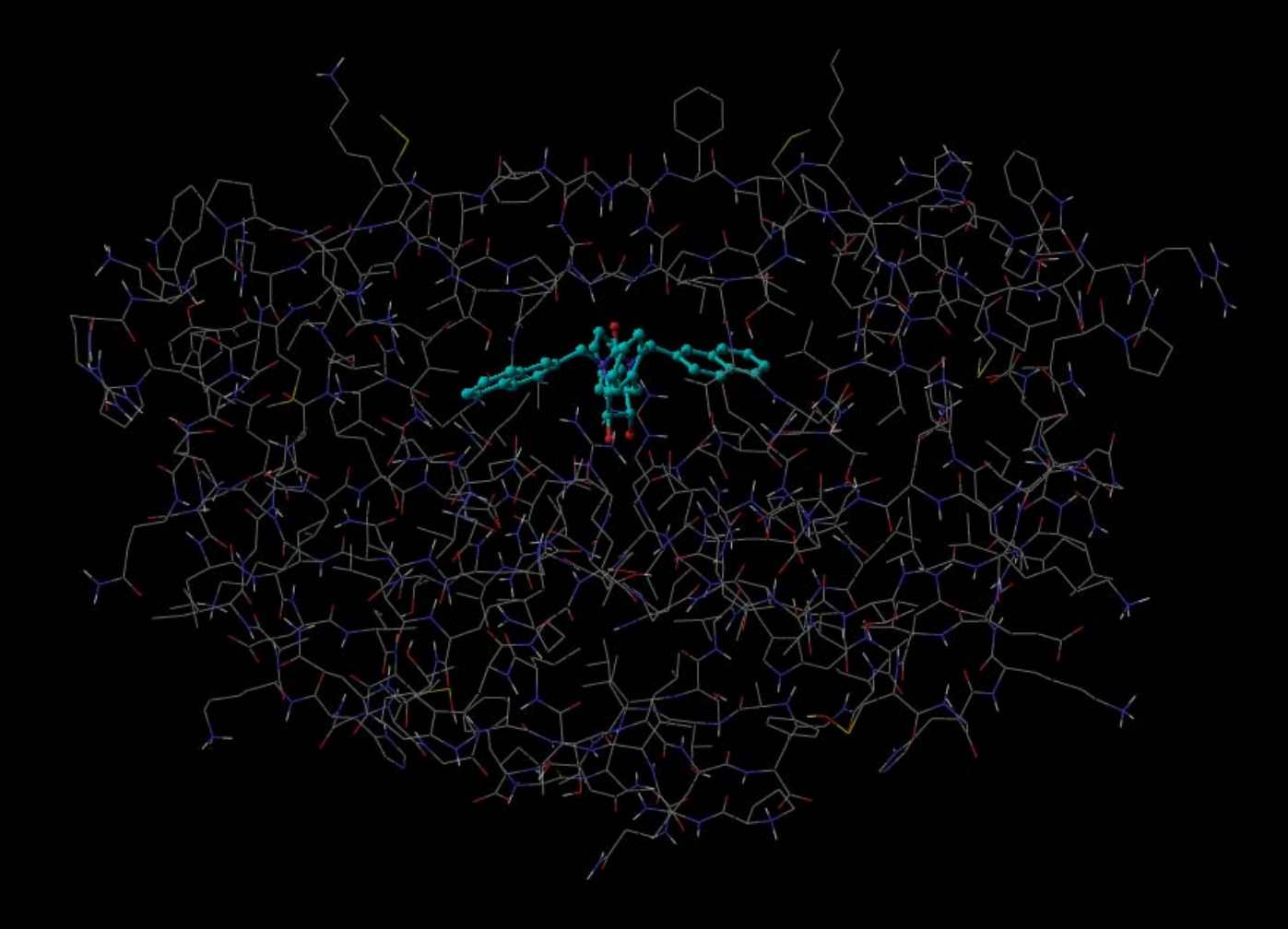

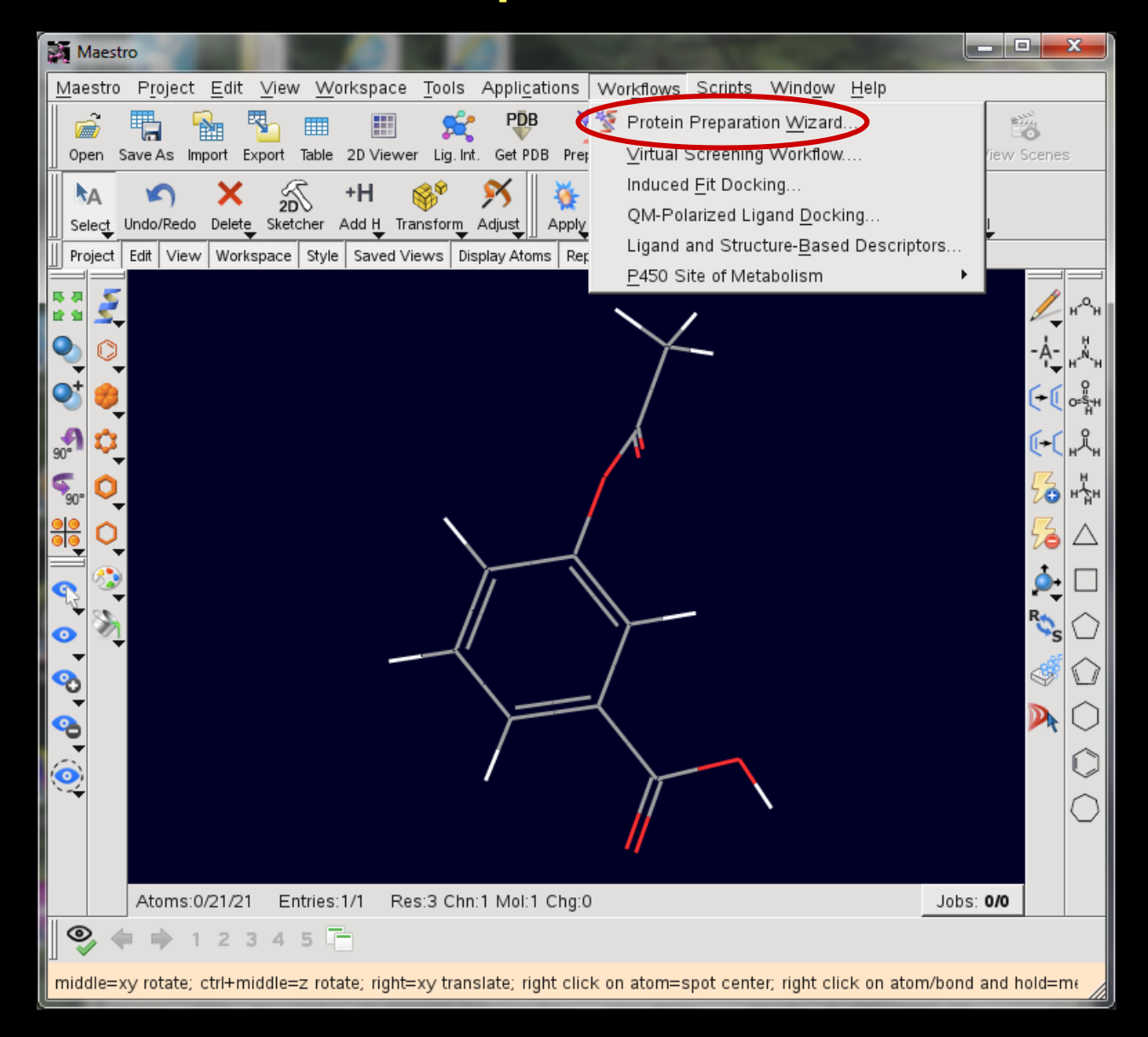

| Protein Preparation Wizard                      |     |      |  |  |
|-------------------------------------------------|-----|------|--|--|
| Job prefix: prepwizard                          |     |      |  |  |
| Display hydrogens: C None C Polar only C All    |     |      |  |  |
| Import and Process Review and Modify Refine     | 3   |      |  |  |
| Import structure into Workspace                 |     |      |  |  |
|                                                 | >   |      |  |  |
| Import structure file: Browse                   |     |      |  |  |
| 2                                               |     |      |  |  |
| Preprocess the Workspace structure              |     |      |  |  |
| □ Align to:                                     |     |      |  |  |
| ✓ Assign bond orders                            |     |      |  |  |
| Add hydrogens 🗖 Remove original hydrogens       |     |      |  |  |
| ✓ Create zero-order bonds to metals             |     |      |  |  |
| └ Create disulfide bonds                        |     |      |  |  |
| Convert selenomethionines to methionines        |     |      |  |  |
| Fill in missing side chains using Prime         |     |      |  |  |
| Fill in missing loops using Prime               |     |      |  |  |
| Cap termini                                     |     |      |  |  |
| Delete waters beyond 5 Å from het groups        |     |      |  |  |
| Preprocess                                      |     |      |  |  |
| 2                                               |     |      |  |  |
| 3                                               |     |      |  |  |
|                                                 |     |      |  |  |
|                                                 |     |      |  |  |
|                                                 |     |      |  |  |
| View Problems Protein Reports Ramachandran Plot |     |      |  |  |
|                                                 |     |      |  |  |
| ResetCI                                         | ose | Help |  |  |

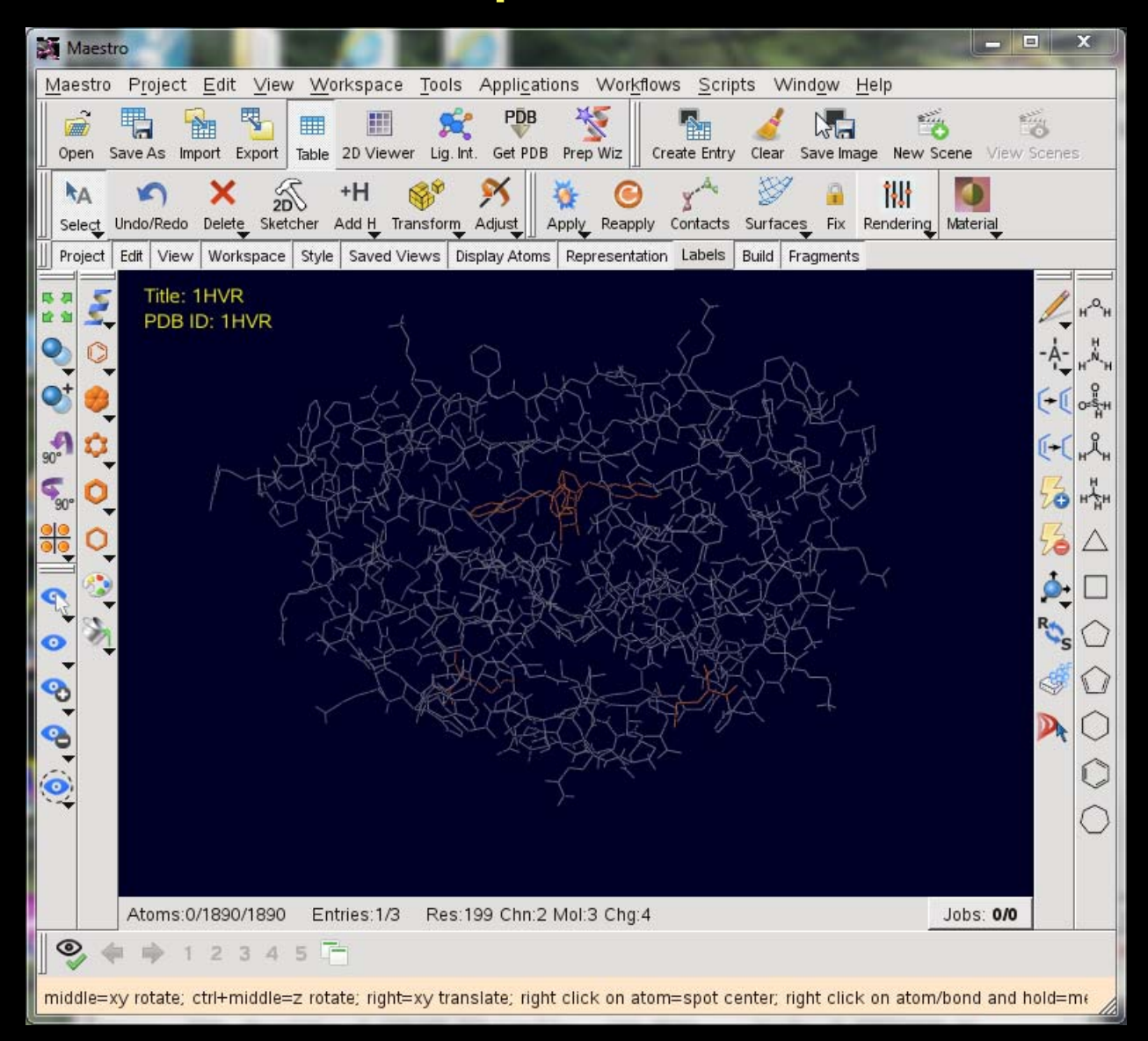

| Protein Preparation Wizard                      |            |      |  |  |
|-------------------------------------------------|------------|------|--|--|
| Job prefix: prepwizard                          |            |      |  |  |
| Display hydrogens: C None C Polar only C All    |            |      |  |  |
| Import and Process Review and Modify Refine     | $\searrow$ |      |  |  |
| Import structure into Workspace                 |            |      |  |  |
|                                                 | ort 1      |      |  |  |
| Import structure file: Browse                   |            |      |  |  |
|                                                 |            |      |  |  |
| Preprocess the Workspace structure              |            |      |  |  |
| Align to: Selected entry CPDB:                  |            |      |  |  |
| ☑ Assign bond orders                            |            |      |  |  |
| Add hydrogens 🗖 Remove original hydrogens       |            |      |  |  |
| ✓ Create zero-order bonds to metals             |            |      |  |  |
| 🖵 Create disulfide bonds                        |            |      |  |  |
| Convert selenomethionines to methionines        |            |      |  |  |
| Fill in missing side chains using Prime         |            |      |  |  |
| Fill in missing loops using Prime               |            |      |  |  |
| Cap termini                                     |            |      |  |  |
| Delete waters beyond 5 Å from het groups        |            |      |  |  |
| Preprocess                                      |            |      |  |  |
| 3                                               |            |      |  |  |
| 5                                               |            |      |  |  |
|                                                 |            |      |  |  |
|                                                 |            |      |  |  |
|                                                 |            |      |  |  |
| View Problems Protein Reports Ramachandran Plot |            |      |  |  |
|                                                 |            | []   |  |  |
| Reset                                           | Close      | Help |  |  |

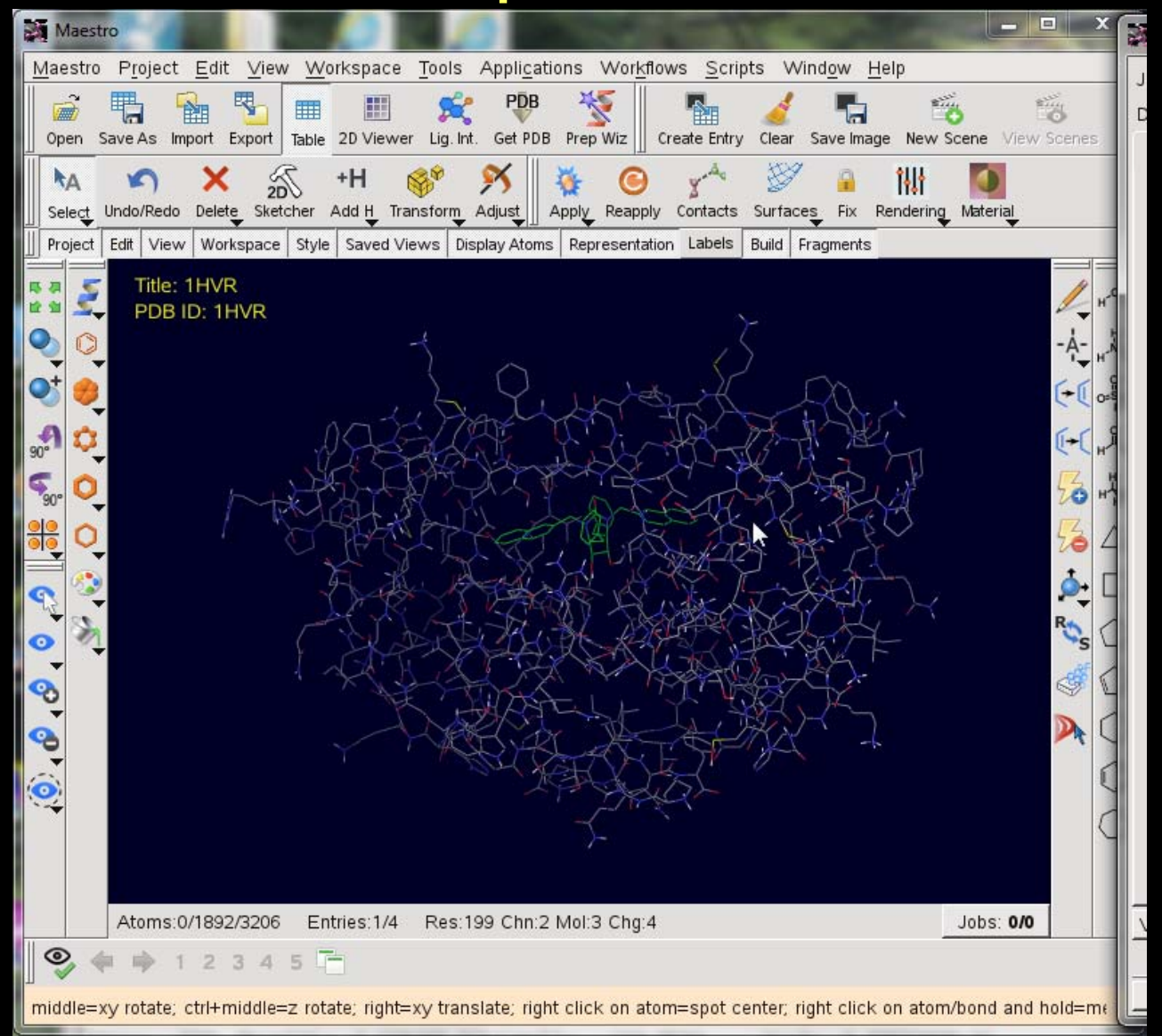

| M Protein Preparation Wizard                                                                                                    | Protein Preparation Wizard                                                                                                    |
|----------------------------------------------------------------------------------------------------|----------------------------------------------------------------------------------------------------|
| Job prefix: prepwizard                                                                                                    | Job prefix: prepwizard                                                                                                    |
| Display hydrogens: C None C Polar only C All                                                                                                    | Display hydrogens: C None C Polar only C All                                                                                                    |
| Import and Process Review and Modify Refine                                                                                                    | Import and Process Review and Modify Refine                                                                                                    |
| Import structure into Workspace         PDB:       1HVF         Import structure file:       Browse         Preprocess the Workspace structure         Align to:       € Selected entry         C PDB:       Import         ✓ Add hydrogens       Remove original hydrogens         ✓ Create zero-order bonds to metals       C create disulfide bonds | Analyze Workspace         Fit on select        Display selection only          Pick       Delete         Select Hets/Waters       within         5.0       Å of selected chains         Select Hets/Waters       Within         Chain Name       Water No.         A       B |
| ☐ Fill in missing side chains using Prime                                                                                                    |                                                                                                    |
| Fill in missing loops using Prime                                                                                                    | Het No. Het Name                                                                                                    |
| Cap termini                                                                                                    | 1 A:XK2 (263)                                                                                                    |
| ✓ Delete waters beyond 5 Å from het groups                                                                                                    |                                                                                                    |
| Preprocess                                                                                                    |                                                                                                    |
|                                                                                                    | Generate States F Metal binding states pH: 7.0 +/- 4.0                                                                                                    |
|                                                                                                    | View Problems Protein Reports Remachandran Plot                                                                                                    |
| View Problems   Protein Reports   Ramachandran Plot                                                                                                    |                                                                                                    |
| Reset Close Help                                                                                                    | Reset Close Help                                                                                                    |

| 💐 Protein Preparation Wizard                                                                                                    | Protein Preparation Wizard                                                                                                    |
|----------------------------------------------------------------------------------------------------|----------------------------------------------------------------------------------------------------|
| Protein Preparation Wizard     Job prefix:   prepwizard   Display hydrogens:   None   Poter Polar only   Import and Process   Review and Modif   Refine     Import structure into Workspace   PDB:   IMport structure file:   Browse      Preprocess the Workspace structure   Align to:   Selected entry   PReprocess the Workspace structure   Align to:   Selected entry   PDB:   Vation orders   Add hydrogens   Remove original hydrogens   Create zero-order bonds to metals   Create zero-order bonds to metals   Create disulfide bonds   Convert selenomethionines to methionines   Fill in missing loops using Prime   Fill in missing loops using Prime   Cap termini   Delete waters beyond   S   Aftom het groups   Preprocess      View Problems Protein Reports   Ramachandran Plot | Protein Preparation Wizard         Job prefix:       prepwizard         Display hydrogens:       None © Polar only © All         Import and Process       Review and Modify         H-bond assignment       Exhaustive sampling         © Sample water orientations       Minimize hydrogens of altered species         Sample vater orientations       Minimize hydrogens of altered species         Sample result:       Very low © Low © Neutral © High         Optimize       Interactive Optimizer         Impref minimization       ©.30 Å         © Hydrogens only       Excendent OPLS2005 ♥         Winimize.       View Problems         View Problems       Protein Reports |
| Reset Close Help                                                                                                    | Reset Close Help                                                                                                    |

#### Atom Labels

| Atom Labels                                                                                                    |                                                                                                    |  |  |  |  |
|----------------------------------------------------------------------------------------------------|----------------------------------------------------------------------------------------------------|--|--|--|--|
| Update Existing Labels Clear All Labels Label Preferences<br>Add labels<br>Replace existing label C Append to existing label<br>C Clear labels                                                                                                    |                                                                                                    |  |  |  |  |
| Label atoms All                                                                                                    | Selection Previous Select                                                                                                    |  |  |  |  |
| All Selection Previous Select      Reapply atom labels when Workspace changes     Composition Color Hetatom Labels      Atom properties: Entry properties:                                                                                                    |                                                                                                    |  |  |  |  |
| PDB atom name<br>Occupancy<br>PDB B Factor (Temperature)<br>Residue name<br>Residue number<br>Chain name<br>Maestro atom name<br>Atom type (MacroModel)<br>Grow name<br>Atom number by molecule<br>Atom number by molecule<br>Atom number by entry<br>Molecule number<br>Molecule number<br>Molecule number by entry<br>constraint<br>internal atom index<br>pdb convert problem<br>atomindex<br>PDB serial<br>segres index<br>het<br>pdb occupancy<br>pdb tfactor | <ul> <li>Stars</li> <li>Title</li> <li>Entry ID</li> <li>Job Name</li> <li>Potential Energy-OPLS-2005</li> <li>Stretch Energy-OPLS-2005</li> <li>Bend Energy-OPLS-2005</li> <li>Torsional Energy-OPLS-2005</li> <li>Improper Torsional Energy-OPLS-2005</li> <li>Electrostatic Energy-OPLS-2005</li> <li>Electrostatic Energy-OPLS-2005</li> <li>Minimization Converged-OPLS-2005</li> <li>Minimization Converged-OPLS-2</li> <li>RMS Derivative-OPLS-2005</li> <li>prepared</li> <li>assigned bond orders</li> <li>added hydrogens</li> <li>treated metals</li> <li>converted selenomethionines</li> <li>deleted far waters</li> <li>PDB TITLE</li> <li>PDB ID</li> <li>PDB COVETION</li> <li>Table Order Alphabetica</li> </ul> |  |  |  |  |
|                                                                                                    | Close Help                                                                                                    |  |  |  |  |

#### Workspace / Atom Labels

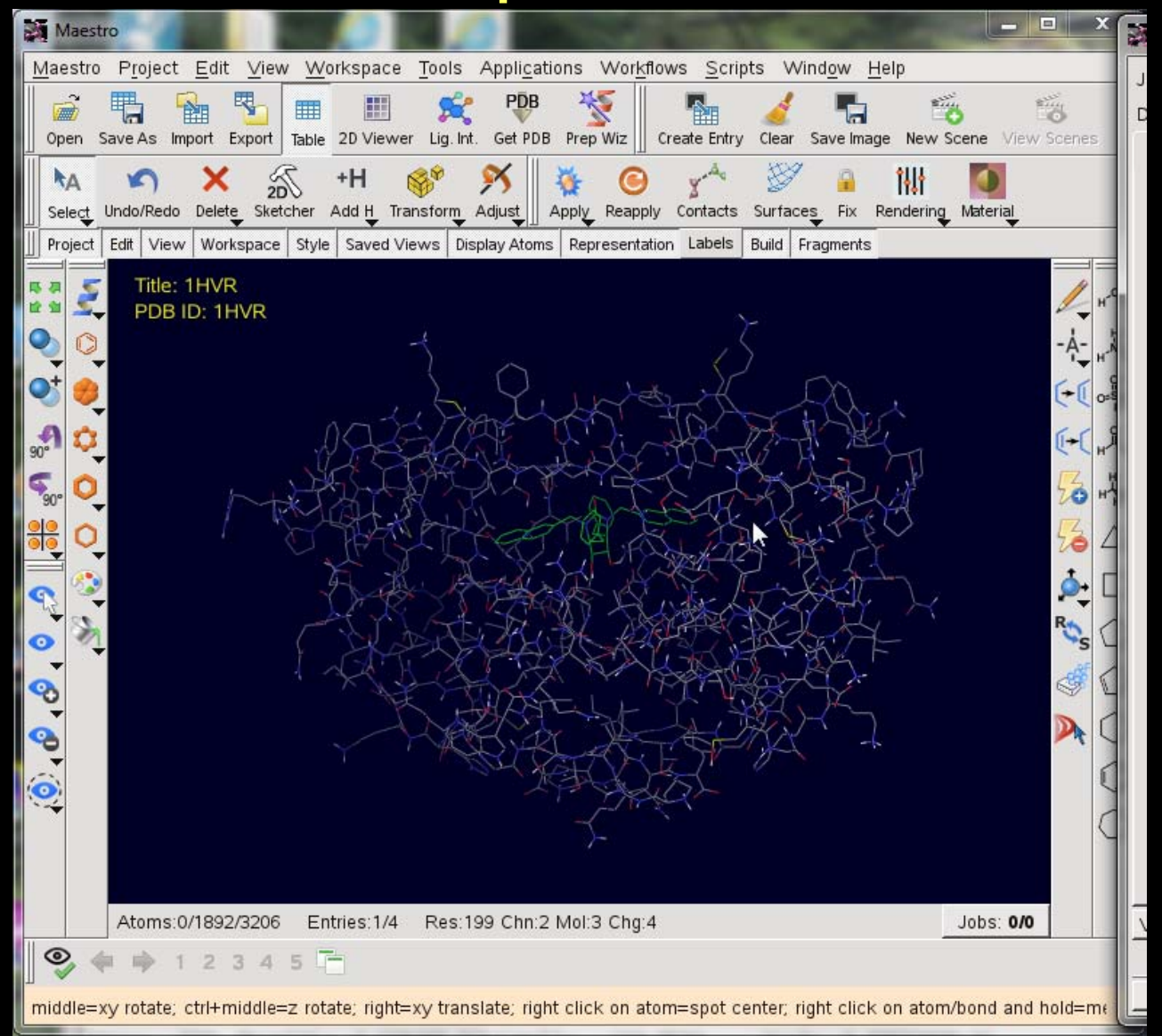

# Display / Undisplay

| Display/Undisplay Atoms         |                     | <u>∼ ⊡ ×</u>        |
|---------------------------------|---------------------|---------------------|
| Also display<br>Pick: Molecules | All Selection       | Previous Select     |
| Undisplay<br>Pick: Molecules    | All Selection       | Previous Select     |
| Display only<br>Pick: Molecules | All Selection       | Previous Select     |
| Also display:                   | Undisplay:          | Display only:       |
| Protein Backbone                | Protein Backbone    | Protein Backbone    |
| Protein Side Chains             | Protein Side Chains | Protein Side Chains |
| Waters                          | Waters              | Waters              |
| Nonpolar Hydrogens              | Nonpolar Hydrogens  | Nonpolar Hydrogens  |
| Polar Hydrogens                 | Polar Hydrogens     | Polar Hydrogens     |
|                                 |                     | CloseHelp           |

#### Workspace / Display/Undisplay Atoms

# **Atom Selection**

| Atom Selection                                                                                                    |                                                                                                  |                                                   |
|----------------------------------------------------------------------------------------------------|--------------------------------------------------------------------------------------------------|---------------------------------------------------|
| 1                                                                                                    | Display only                                                                                     | ~                                                 |
| Atom Residue Molecule Chain                                                                                                    | Entry Substructure Set                                                                           |                                                   |
| Sequence<br>Residue number<br>Residue type 2<br>Classification<br>Backbone/side chain<br>Secondary structure<br>PDB conversion status | Residue type:<br>LYS<br>MET<br>PHE<br>PRO<br>SER<br>THR<br>TRP<br>TYR<br>VAL<br><br>CSO<br>XK2 3 | dd 4<br>tract<br>sect<br>ate Markers<br>matching: |
| ASL:                                                                                                    | 🔽 Show markers                                                                                   |                                                   |
| (res.ptype "XK2 ")                                                                                                    |                                                                                                  |                                                   |
|                                                                                                    | _                                                                                                | Proximity                                         |
|                                                                                                    | Clear I Invent I Braviava I Calaction I Atom Num I                                               | Create Set                                        |
|                                                                                                    | Clear Invert Previous Selection Atom Num                                                         | Resilium                                          |
| Matching 84 atoms                                                                                                    | OK Cancel                                                                                        | Help                                              |

# **Atom Selection**

| Atom Selection                                                                                                    |                                                                                                  |
|----------------------------------------------------------------------------------------------------|--------------------------------------------------------------------------------------------------|
| 1                                                                                                    | Display only                                                                                     |
| Atom Residue Molecule Chain                                                                                                    | Entry Substructure Set                                                                           |
| Sequence<br>Residue number<br>Residue type 2<br>Classification<br>Backbone/side chain<br>Secondary structure<br>PDB conversion status | Residue type:<br>LYS<br>MET<br>PHE<br>PRO<br>SER<br>THR<br>TRP<br>TYR<br>VAL<br><br>CSO<br>XK2 3 |
| ASL:                                                                                                    | Show markers                                                                                     |
| (res.ptype "XK2 ")                                                                                                    | Proximity<br>Create Set                                                                          |
| All Undo Redo C                                                                                                    | Clear Invert Previous Selection Atom Num Res Num                                                 |
| Matching 84 atoms                                                                                                    | 4 OK Cancel Help                                                                                 |

# Display / Undisplay

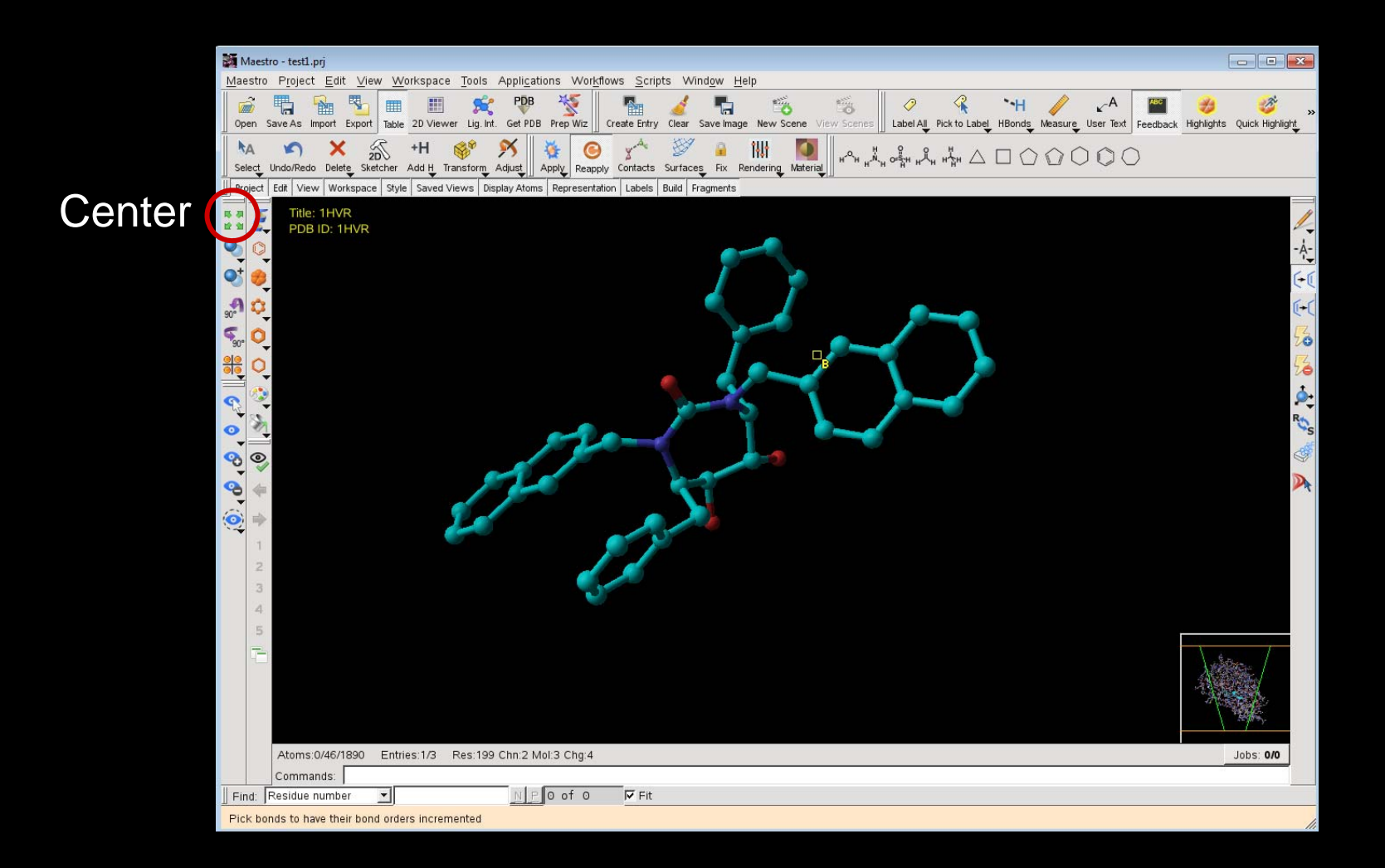

# **Displaying Binding site**

| Atom Selection                                                                                                    |                                                                                                |                                                                           |
|----------------------------------------------------------------------------------------------------|------------------------------------------------------------------------------------------------|---------------------------------------------------------------------------|
| 1                                                                                                    | Display only                                                                                   | <i>b</i>                                                                  |
| Atom Residue Molecule Chain                                                                                                    | Entry Substructure Set                                                                         |                                                                           |
| Sequence<br>Residue number<br>Residue type 2<br>Classification<br>Backbone/side chain<br>Secondary structure<br>PDB conversion status<br>3 | Residue type:<br>LYS<br>MET<br>PHE<br>PRO<br>SER<br>THR<br>TRP<br>TYR<br>VAL<br><br>CSO<br>XK2 | Add 4<br>Subtract<br>Intersect<br>Update Markers<br>Atoms matching:<br>84 |
| ASL:                                                                                                    | 🔽 Shov                                                                                         | v markers                                                                 |
| fillres within 6 ((res.ptype "XK                                                                                                    | (2 ") )                                                                                        | 5 Proximity<br>Create Set                                                 |
| All Undo Redo (                                                                                                    | Clear Invert Previous Selection                                                                | Atom Num Res Num                                                          |
| Matching 729 atoms                                                                                                    | 6 OK                                                                                           | Cancel Help                                                               |

# Selecting with "Proximity"

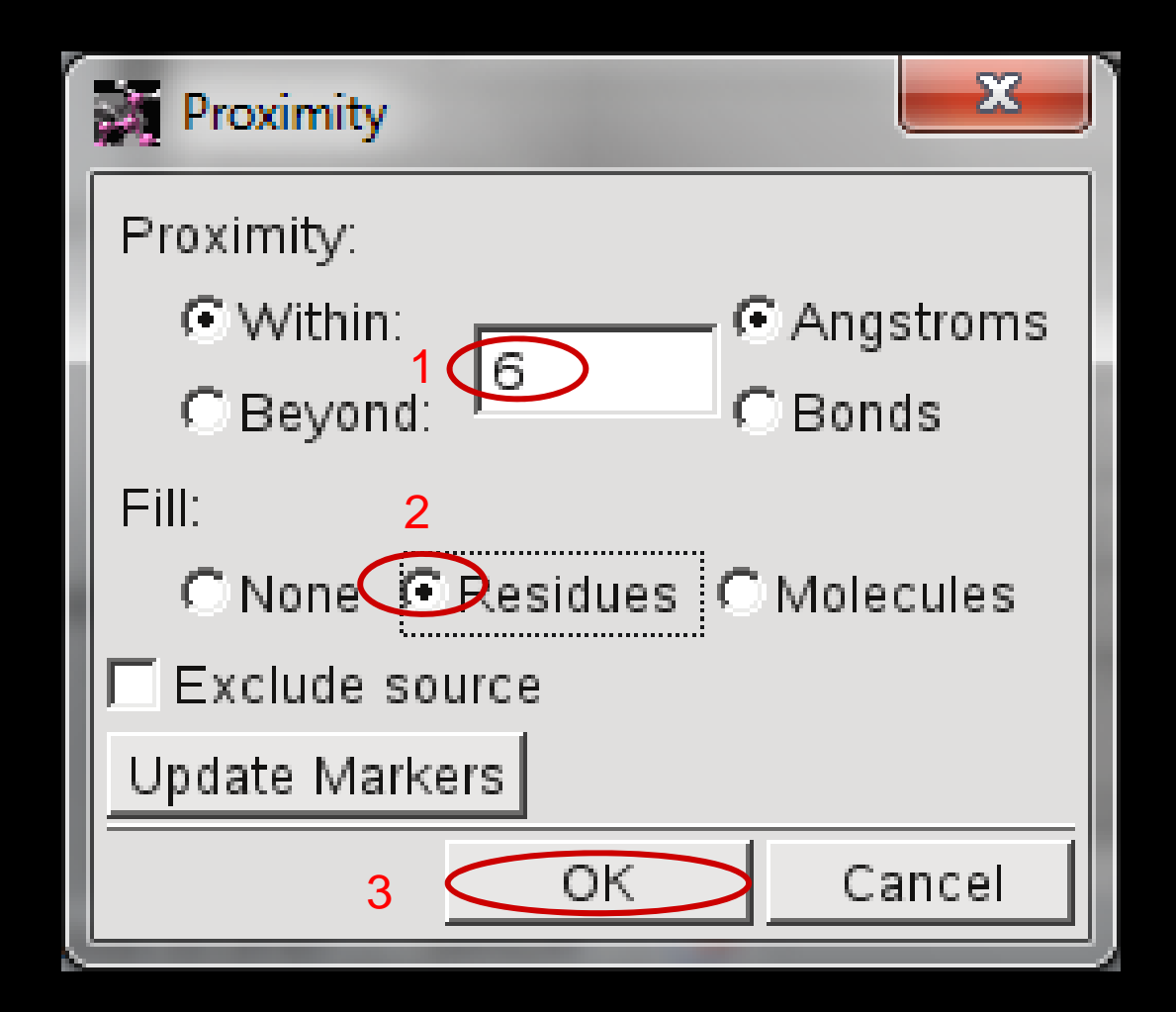

# **Displaying Binding site**

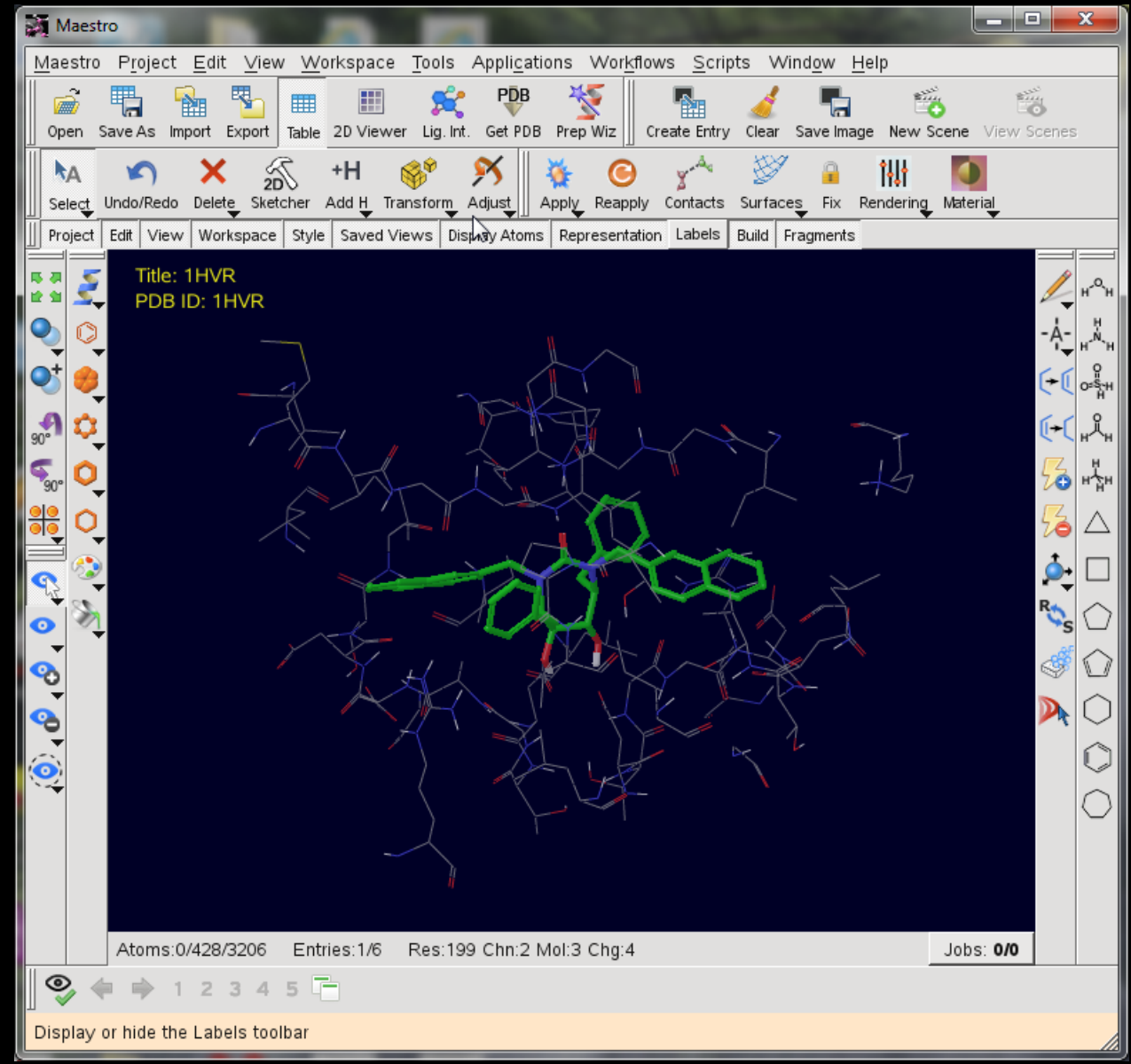

### **Displaying Ribbons**

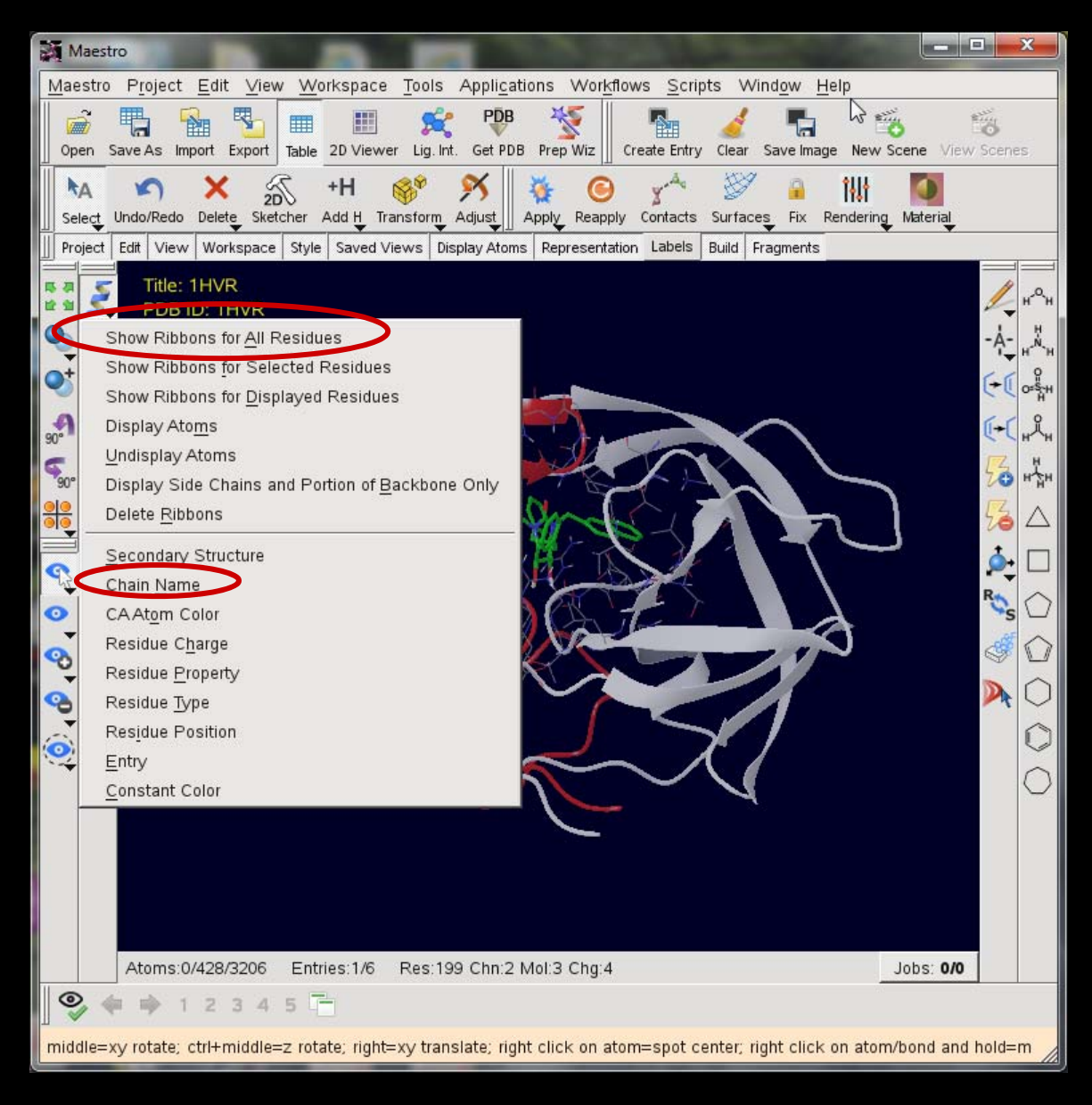

# **Displaying Ribbons**

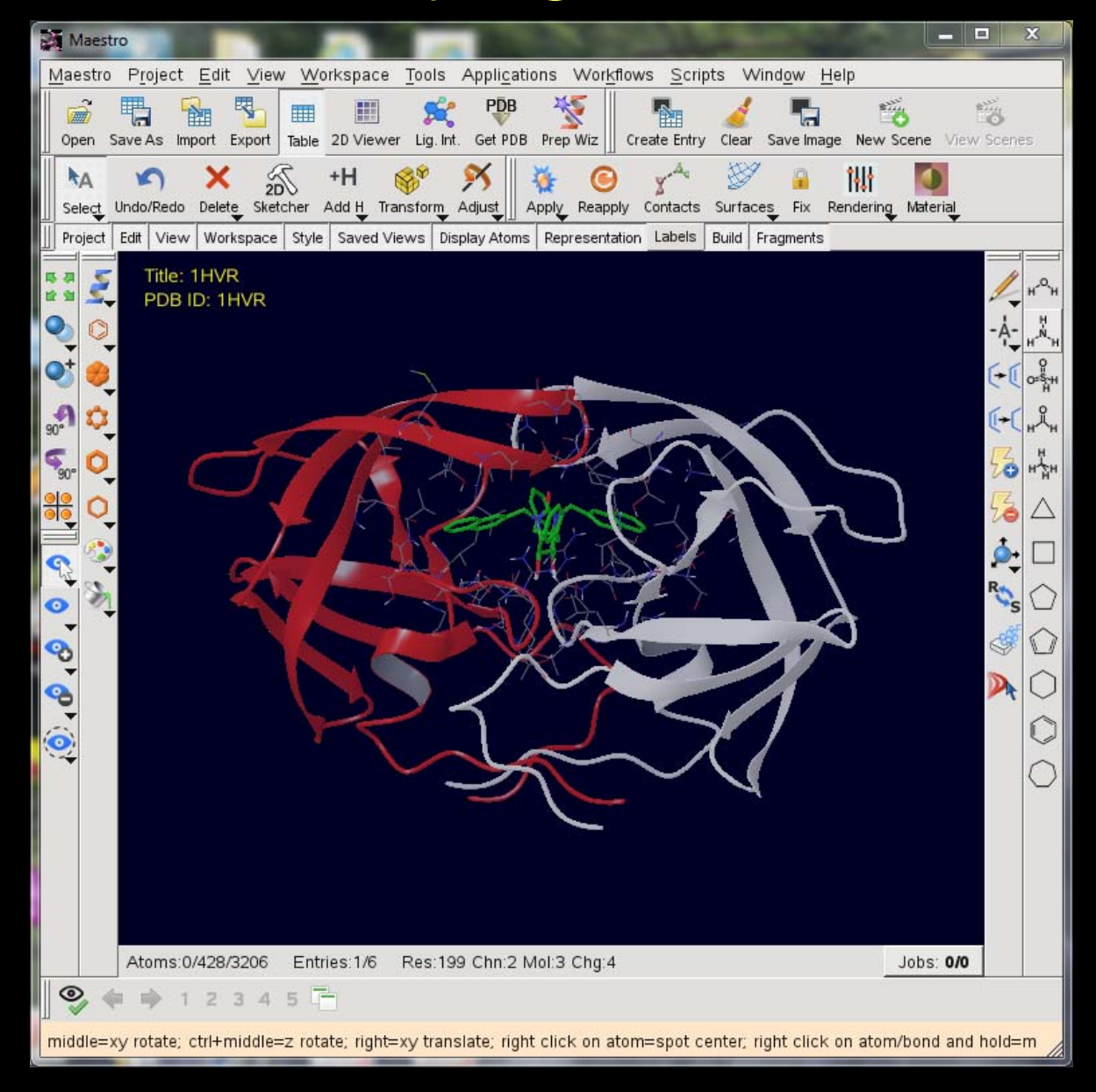

### **Display Binding Site Surface**

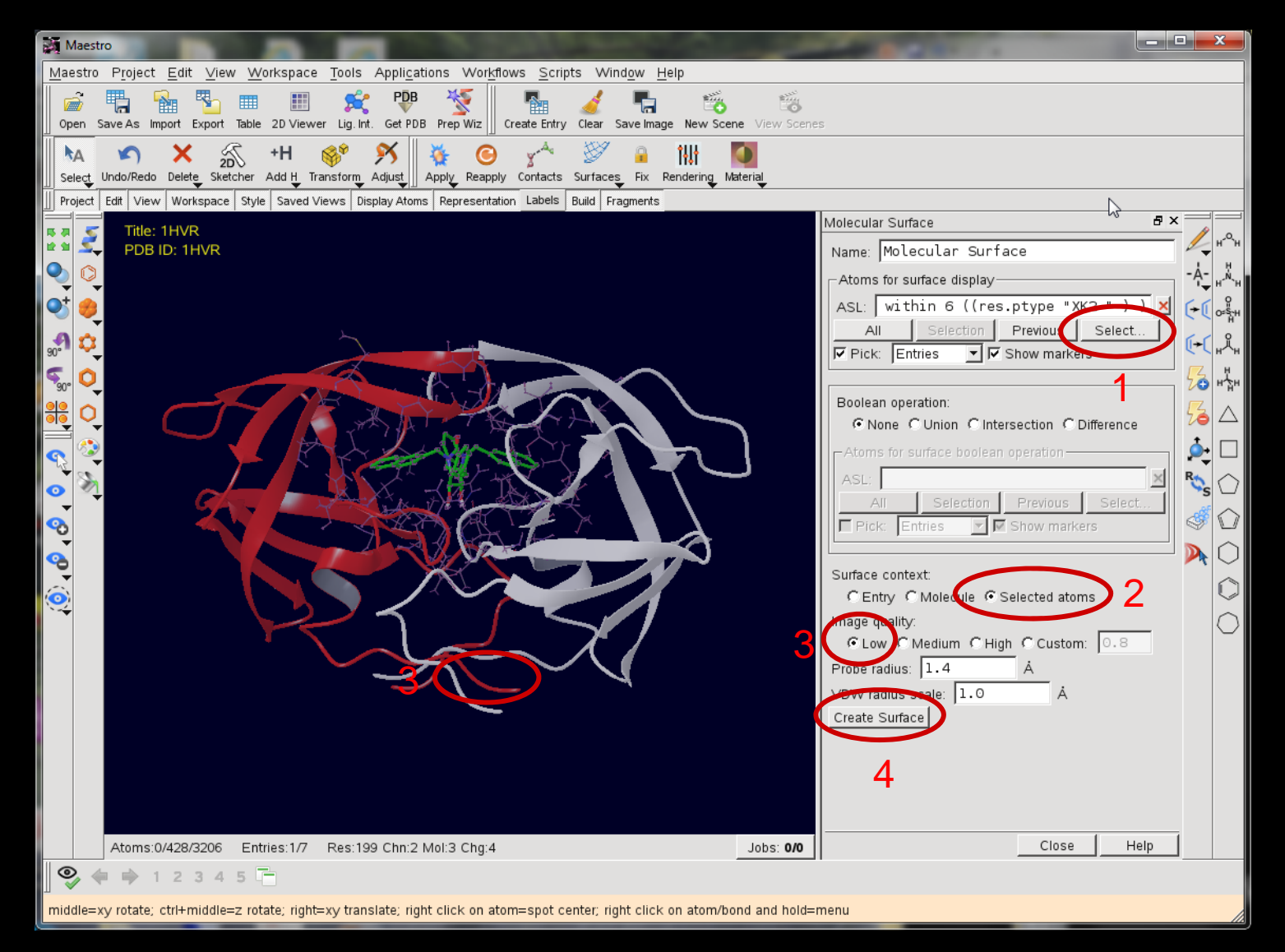

#### Workspace / Surface / Molecular Surface

# **Display Binding Site Surface**

| Atom Selection                                                                                                    | 2 - 2 - 2 - 2 - 2 - 2 - 2 - 2 - 2 - 2 -                                                        | <u>.</u>  |                                         |                                                 |
|----------------------------------------------------------------------------------------------------|------------------------------------------------------------------------------------------------|-----------|-----------------------------------------|-------------------------------------------------|
|                                                                                                    | Atoms for surface display                                                                      |           |                                         | 3                                               |
| Atom Residue Molecule Chain                                                                                                    | Entry Substructure Set                                                                         |           |                                         |                                                 |
| Sequence<br>Residue number<br>Residue type<br>Classification<br>Backbone/side chain<br>Secondary structure<br>PDB conversion status | Residue type:<br>LYS<br>MET<br>PHE<br>PRO<br>SER<br>THR<br>TRP<br>TYR<br>VAL<br><br>CSO<br>XK2 |           | A<br>Sub<br>Inter<br>Upd<br>Atoms<br>84 | dd<br>tract<br>sect<br>ate Markers<br>matching: |
| ASL:                                                                                                    |                                                                                                | 🔽 Sho     | w markers                               |                                                 |
| (fillres within 4 ((res.ptype "X                                                                                                    | K2 " ) )) AND NOT ((res.pt                                                                     | ype "XK2  | "))                                     | Proximity<br>Create Set                         |
| All Undo Redo C                                                                                                    | Clear Invert Previous                                                                          | Selection | Atom Num                                | Res Num                                         |
| Matching 492 atoms                                                                                                    |                                                                                                | ок        | Cancel                                  | Help                                            |

### **Display Binding Site Surface**

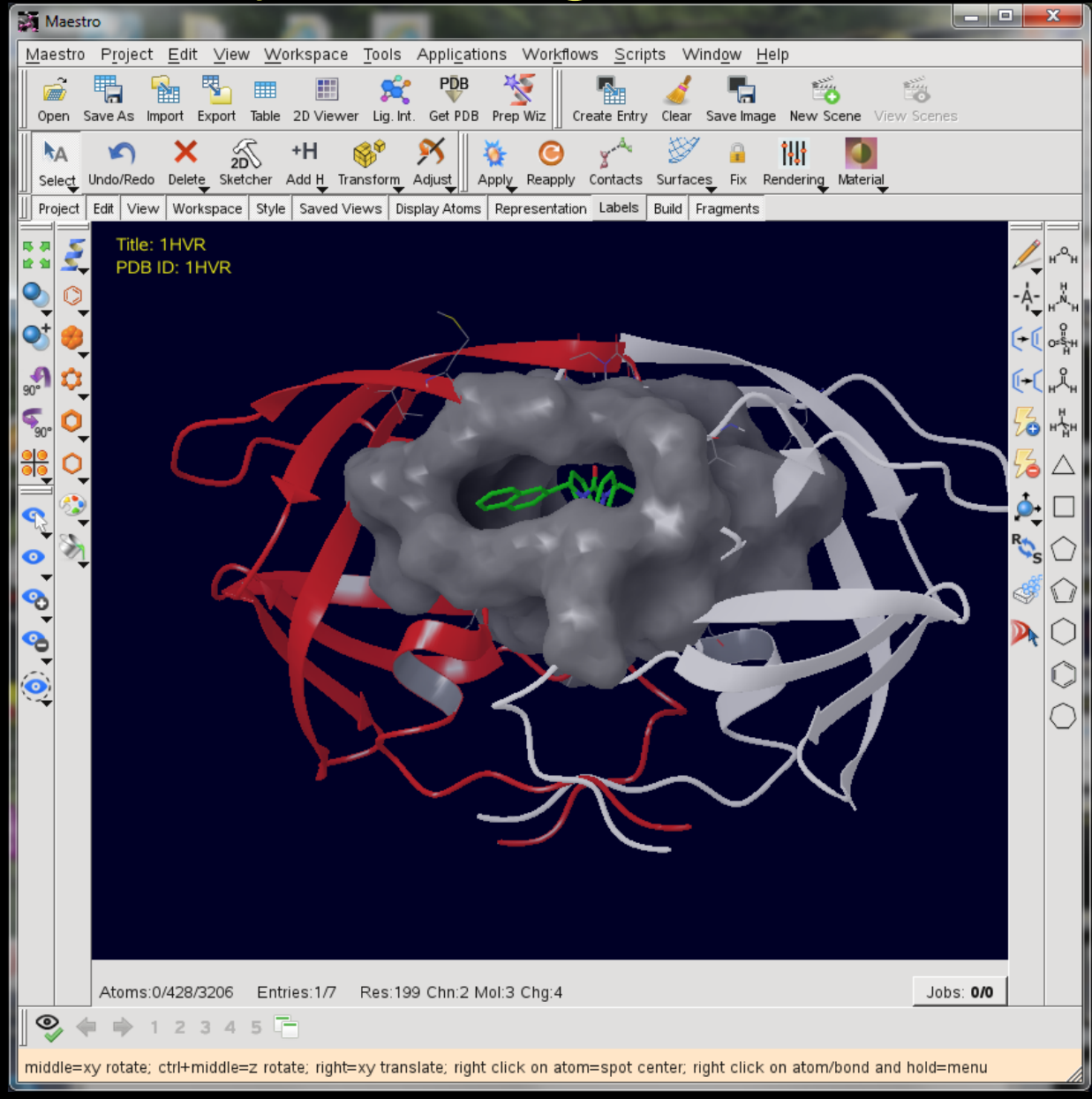

## Manage Surfaces

|                                     |                                 |                             |                                   |                                         | Surface Display Options                                                                |
|-------------------------------------|---------------------------------|-----------------------------|-----------------------------------|-----------------------------------------|----------------------------------------------------------------------------------------|
|                                     |                                 |                             |                                   |                                         | Transparency:<br>Front surface: 52 Adjust together<br>Back surface: 52 Adjust together |
| Manana Surfaces                     |                                 |                             |                                   |                                         | Color scheme:                                                                          |
| V Limit Entry<br>6: 1HVR            | Volume Name Surface<br>Molecula | Name Comments<br>ir Surf…   | Surface Type Isova<br>molecular s | lue Area<br>2490.2                      | Color ramp: Red_White_Blue  Minimum: -0.3                                              |
| Import Duplicate Delete             | Split Limit Ex                  | port to Map. Display Option | s                                 | L                                       | Maximum: 0.3<br>Constant<br>Color: Gray                                                |
| Isovalue:<br>Display at most: 10 Å? |                                 |                             | Cl                                | ose Help                                | Negative color: Red C Map values from volume data:                                     |
|                                     |                                 |                             |                                   | je i je i je i je i je i je i je i je i |                                                                                        |
|                                     |                                 |                             |                                   |                                         | Color ramp: Red_White_Blue                                                             |
|                                     |                                 |                             |                                   |                                         | Minimum: Reset Full Range Maximum:                                                     |
|                                     |                                 |                             |                                   |                                         | OK Apply Cancel Help                                                                   |

Workspace / Surface / Manage Surfaces

#### Manage Surfaces

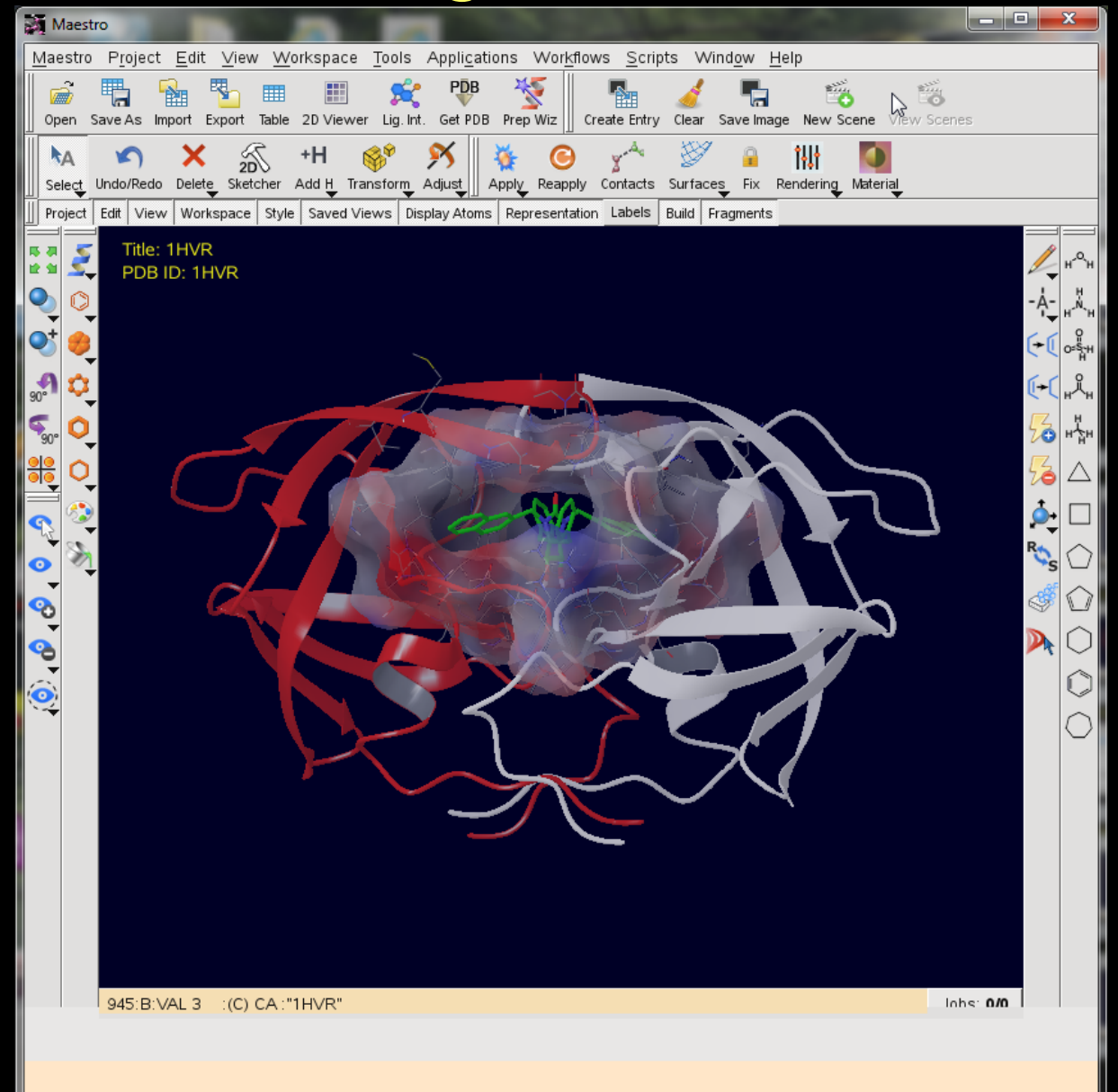

#### **Detach Molecules**

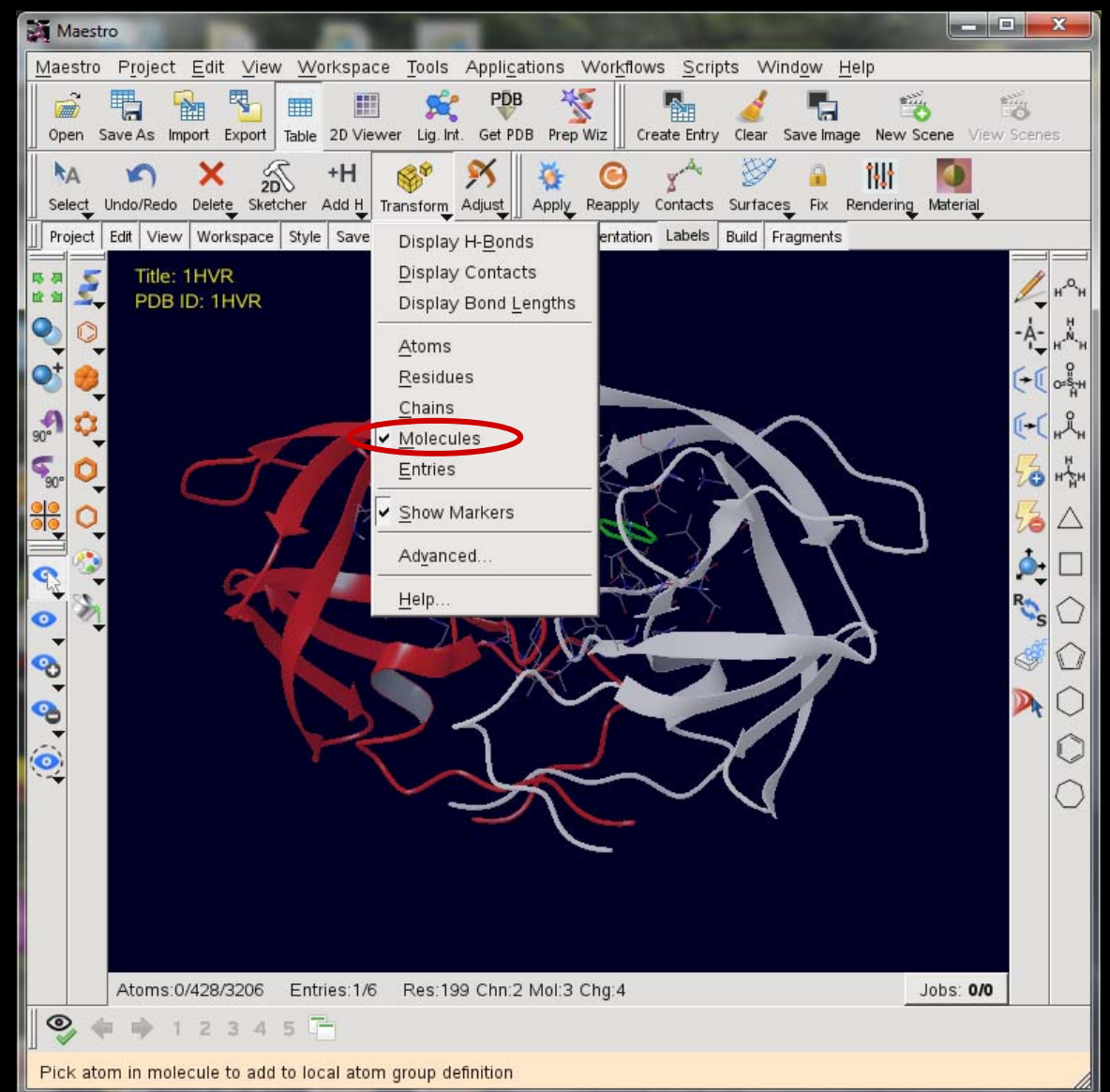

#### **Detach Molecules**

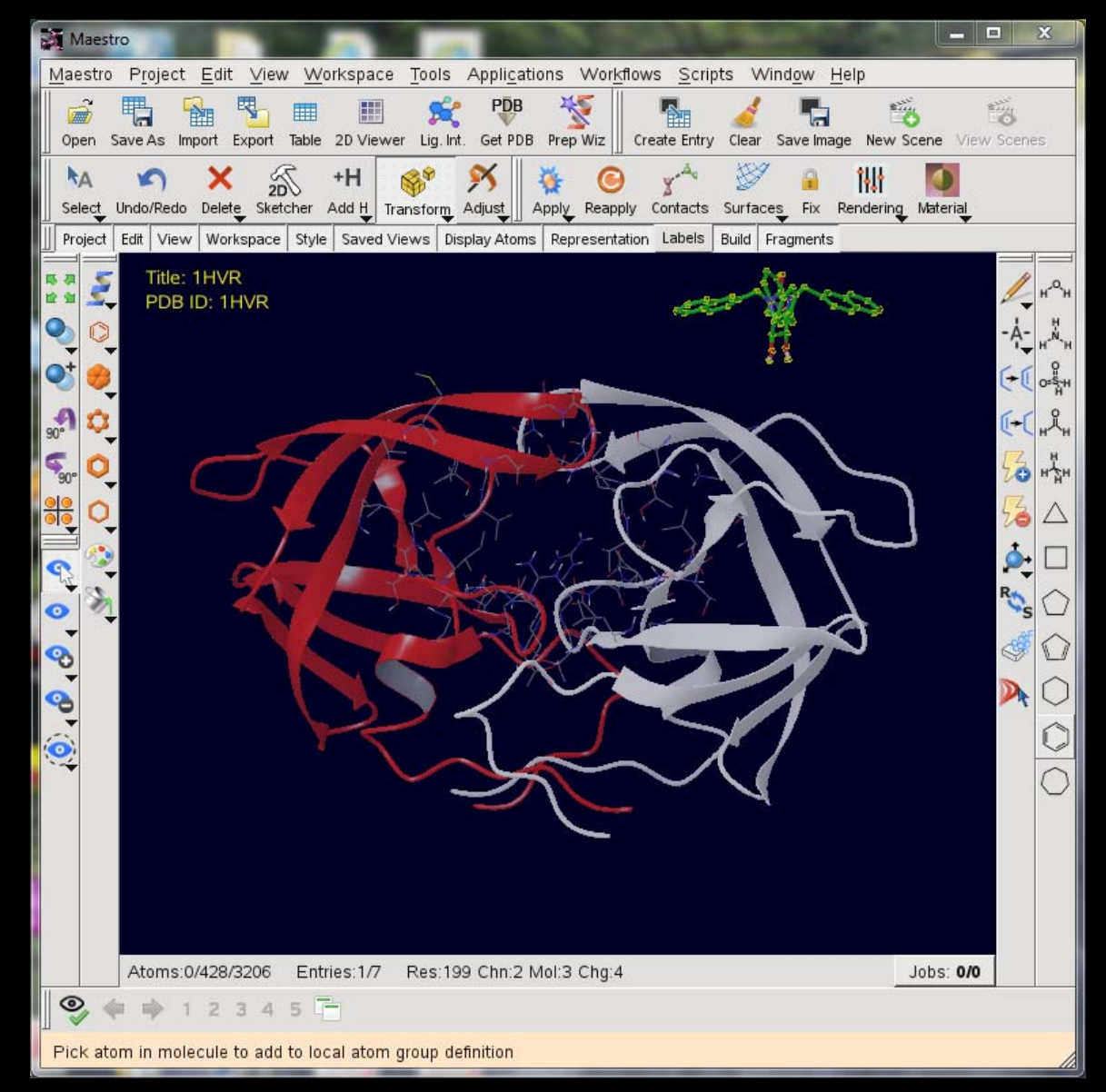

### **Delete Molecules**

| Details File            |                                      |                               |    |
|-------------------------|--------------------------------------|-------------------------------|----|
| File: /home/msi/shamyy/ | /msitutorial/schrodinger/qikprop.out | ıt                            |    |
| > Metabolism like       | ely: benzylic-like H -> a            | lcohol                        | ][ |
|                         |                                      |                               |    |
| Principal Descrip       | otors:                               | (Range 95% of Drugs)          |    |
| Solute                  | Molecular Weight =                   | = 606.763 (130.0 / 725.0)     |    |
| Solute                  | Dipole Moment (D) =                  | = 4.480 ( 1.0 / 12.5)         | ч  |
| Solute                  | Iotal SASA =                         | = 897.034 ( 300.0 /1000.0)    | Ш  |
| Solute                  | Hydrophobic SASA =                   | = 62.654 ( 0.0 / /50.0)       | Ш  |
| Solute                  | Hydrophilic SASA =                   | = 87.837 ( 7.0 / 330.0)       | Ш  |
| Solute                  | Carbon Pi SASA =                     | = 746.542 ( 0.0 / 450.0)*     | Ш  |
| Solute                  | Weakly Polar SASA =                  | = 0.000 ( 0.0 / 1/5.0)        | Ш  |
| Solute                  | Molecular Volume (A^3)=              | = 1804.300 ( 500.0 /2000.0)   | Ш  |
| Solute                  | vdW Polar SA (PSA) =                 | 63.320 ( 7.0 / 200.0)         | Ш  |
| Solute                  | No. of Rotatable Bonds=              | = 10.000 ( 0.0 / 15.0)        | Ш  |
| Solute as Dor           | nor - Hydrogen Bonds =               | = 2.000 ( 0.0 / 6.0)          | Ш  |
| Solute as Acc           | ceptor - Hydrogen Bonds =            | = 5.400 ( 2.0 / 20.0)         | 11 |
| Solute Globul           | larity (Sphere = 1) =                | - 0.799 ( 0.75 / 0.95)        |    |
| Solute Ioniza           | ation Potential (eV) =               | 8.533 ( 7.9 / 10.5)           |    |
| Solute Electr           | ron Affinity (ev) =                  | = 0.741 ( -0.9 / 1.7)         |    |
| Predictions for H       | Properties:                          |                               |    |
| QP Polarizabili         | ty (Angstroms^3) =                   | = 66./63M ( 13.0 / /0.0)      |    |
| QP Log P for            | hexadecane/gas =                     | = 21.152M ( 4.0 / 18.0)*      |    |
| QP Log P for            | octanol/gas =                        | = 29.090M ( 8.0 / 35.0)       |    |
| QP Log P for            | water/gas =                          | = 13.596M ( 4.0 / 45.0)       |    |
| QP Log P for            | octanol/water =                      | = 8.481 (-2.0 / 6.5)*         |    |
| QP Log S for            | aqueous solubility =                 | 8.808 ( - 6.5 / 0.5)*         |    |
| QP Log S - cont         | formation independent =              | 11.009 ( - 6.5 / 0.5)         |    |
| QP Log K hsa Se         | erum Protein Binding =               | = 1.986 (-1.5 / 1.5)*         |    |
| QP Log BB for           | brain/blood =                        | -0.956 (-3.0 / 1.2)           |    |
| No. of Primary          | Metabolites =                        | = 6 ( 1.0 / 8.0)              |    |
| Predicted CNS /         | ACTIVITY ( to ++) =                  |                               |    |
| HERG K+ Channel         | L BLOCKAGE: LOG IL50 =               | 8.344 (concern below -5)      | -1 |
| Apparent Caco-2         | <pre>2 Permeability (nm/sec) =</pre> | = 1455 (<25 poor, >500 great) | -1 |

Close

## **Delete Molecules**

| Maestro                                                                                                    |  |
|----------------------------------------------------------------------------------------------------|--|
| Maestro Project Edit View Workspace Tools Applications Workflows Scripts Window Help                                                                                                    |  |
| Open Save As Import Export Table 2D Viewer Lig. Int. Get PDB Prep Wiz Create Entry Clear Save Image New Scene View Scenes                                                                                                    |  |
| Select Undo/Redo Delete Sketcher Add H Transform Adjust Apply Reapply Contacts Surfaces Fix Rendering Meterial                                                                                                    |  |
| Project Edit View Selected Del ws Display Atoms Representation Labels Build Fragments                                                                                                    |  |
| Atoms<br>Bonds<br>Residues<br>Chains<br>Chains<br>Molecules<br>Entries<br>Hydrogens<br>Waters<br>Zero-Order Bonds<br>Select<br>Labels<br>Measurements<br>H-bonds<br>Contacts<br>Ribbons<br>Adjustments<br>Captions<br>Highlight Text |  |
| Atoms:0/48/84 Entries:1/7 Res:1 Chn:1 Mol:1 Chg:0 Jobs: 0/0                                                                                                    |  |
| 🗣 💠 1 2 3 4 5 🗖                                                                                                    |  |
| middle=xy rotate; ctrl+middle=z rotate; right=xy translate; right click on atom=spot center; right click on atom/bond and hold=menu                                                                                                  |  |

#### Measure

| Maestro                                                                                                    |                                                      | ×                      |
|----------------------------------------------------------------------------------------------------|------------------------------------------------------|------------------------|
| Maestro Project Edit View Workspace Tools Applications Workflows So                                                                                                    | cripts Window Help                                   |                        |
| Image: Constraint of the second second se | try Clear Save Image New Scene View Scenes           |                        |
| kA ∽ × 25 +H ጭ ≫ ↓ € Contact<br>Select Undo/Redo Delete Sketcher Add H Transform Adjust Apply Reapply Contact                                                                                                    | ts Surfaces Fix Rendering Material                   |                        |
| Project Edit View Workspace Style Saved Views Display Atoms Representation Laber                                                                                                    | Is Build Fragments                                   |                        |
| sa 🖉 Title: 1HVR                                                                                                    | Measurements B ×                                     | / u^u                  |
|                                                                                                    | Distances Angles Dihedrals H-Bonds Contacts 1H NMR C | 1 1                    |
|                                                                                                    | Mode: @ Add C Delete                                 | A-<br>+ <sup>№</sup> + |
| 💽 🧕                                                                                                    | ✓ Pick: Atoms & Surfaces ▼ ✓ Show markers            | ►〔 ¤št                 |
| e 🗘 🗘                                                                                                    |                                                      | <b>→(</b>              |
|                                                                                                    | ISTATCE                                              | 3 4                    |
|                                                                                                    |                                                      | Z A                    |
|                                                                                                    | 2                                                    |                        |
|                                                                                                    | د                                                    | •                      |
|                                                                                                    | R                                                    |                        |
|                                                                                                    |                                                      |                        |
|                                                                                                    |                                                      |                        |
|                                                                                                    |                                                      |                        |
|                                                                                                    |                                                      | $\bigcirc$             |
|                                                                                                    |                                                      | $\bigcirc$             |
|                                                                                                    |                                                      |                        |
|                                                                                                    |                                                      |                        |
|                                                                                                    |                                                      |                        |
|                                                                                                    |                                                      |                        |
|                                                                                                    |                                                      |                        |
|                                                                                                    | Delete Delete All Write                              |                        |
|                                                                                                    | Create property for selected entries                 |                        |
| Atoms:0/48/84 Entries:1/7 Res:1 Chr:1 Mol:1 Chr:0 Jobs: 0/0                                                                                                    | Close Heip                                           |                        |
|                                                                                                    |                                                      |                        |
|                                                                                                    |                                                      |                        |
| Pick two atoms of sufface points for measured distance                                                                                                    |                                                      | 1                      |

#### Tools / Measurements / Distance

# QikProp

| Maestro                                                                                                    |                                                         |
|----------------------------------------------------------------------------------------------------|---------------------------------------------------------|
| Maestro Project Edit View Workspace Tools Applications Workflows Scripts Window Help                                                                                                    |                                                         |
| Image: Solution of the sector of the sector of the sect |                                                         |
| Confidence   Select   Undo/Redo   Delete   Sketcher   Add H   Transform   Desmond   Epik   Gilde   Impact   Jaguar   Liaison   LigPrep   MacroModel   MCEPRO+   Phase   Prime   Prime  <                                                                                                    |                                                         |
|                                                                                                    | QikProp                                                 |
|                                                                                                    | Use structures from: Project Table (selected entries) 💌 |
|                                                                                                    | File name: Browse                                       |
|                                                                                                    | ☐ Fast mode                                             |
| Atoms:0/48/84 Entries:1/7 Res:1 Chn:1 Mol:1 Chg:0                                                                                                    | ☐ Identify the 5 most similar drug molecules            |
| ♥ ♦ ₱ 1 2 3 4 5 =                                                                                                    | Start Close Usin                                        |
| middle=xy rotate; ctrl+middle=z rotate; right=xy translate; right click on atom=spot center; right click on atom/bond and hold=menu                                                                                                    |                                                         |

#### Applications / QikProp

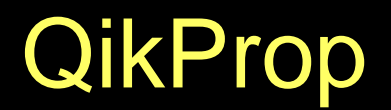

| Show: J     | obs from this pro | ject only 💌 I             | Monitor freque | ency:  | 1 💌 sec  |      |          |        |             |            |      |
|-------------|-------------------|---------------------------|----------------|--------|----------|------|----------|--------|-------------|------------|------|
| Monito      | r Pause           | Resume                    | Stop           | Kil    | l Updai  | te   | Delete.  |        | Clean Up    | Postmorter | n    |
| Details     | File              |                           |                |        |          |      |          |        |             |            |      |
| Eile: /bei  | me/mei/chama//    | maitutorial/ach           | odingor/gikpr  | on out |          |      |          |        |             |            | - 1  |
| File. /IIII | ne/ns/snamyy/     |                           | oungerrukpr    | op.out | 1        |      |          |        |             |            |      |
| > Met       | apolism like      | ety: benzyti              | с-цке н        | -> au  | conol    |      |          |        |             |            | -    |
| Princ       | ipal Descrip      | tors:                     |                |        | ( F      | Rand | ne 95% o | of Dru | as)         |            |      |
| S           | Solute            | Molecular                 | Weight         | =      | 606.763  | ( ]  | 130.0 /  | 725.0  | )           |            |      |
| s           | Solute            | Dipole Mon                | nent (D)       | =      | 4.480    | (    | 1.0 /    | 12.5   | )           |            |      |
| S           | Solute            | Total                     | SASA           | =      | 897.034  | (3   | 300.0 /1 | 1000.0 | )           |            |      |
| S           | Solute            | Hydrophobi                | c SASA         | =      | 62.654   | (    | 0.0 /    | 750.0  | )           |            |      |
| S           | Solute            | Hydrophili                | .c SASA        | =      | 87.837   | (    | 7.0 /    | 330.0  |             |            |      |
| 5           | Solute            | Carbon Pi                 | SASA           | =      | 746.542  | (    | 0.0 /    | 450.0  | )***        |            |      |
| S           | Solute            | Weakly Pol                | ar SASA        | =      | 0.000    | (    | 0.0 /    | 175.0  | )           |            |      |
|             | Solute            | Molecular                 | Volume (A      | ^3)=   | 1804.300 | (5   | 00.0 /2  | 2000.0 | 0           |            |      |
|             | solute            | VOW Polar                 | SA (PSA)       | =      | 10,000   | ì    | 7.07     | 200.0  | 0           |            |      |
|             | Solute as Don     | NO. OF HV                 | Inden Bon      | de –   | 2 000    | ì    | 0.0 /    | 13.0   | 0           |            |      |
|             | Solute as Acc     | entor - Hyd               | rogen Bon      | ds =   | 5 400    | è    | 20/      | 20.0   | )<br>)      |            |      |
| 9           | Solute Globul     | arity (So                 | here = 1       | =      | 0.799    | è    | 0.75 /   | 0.95   | )           |            |      |
| 9           | Solute Ioniza     | tion Potent               | ial (eV)       | =      | 8.533    | (    | 7.9 /    | 10.5   | )           |            |      |
| 5           | Solute Electr     | on Affinity               | (eV)           | =      | 0.741    | (    | -0.9 /   | 1.7    | )           |            |      |
| Predi       | ctions for P      | roperties:                |                |        |          |      |          |        |             |            |      |
| QP          | Polarizabili      | ty (Angstro               | oms^3)         | =      | 66.763M  | (    | 13.0 /   | 70.0   | )           |            |      |
| QP          | log P for         | hexadeca                  | ne/gas         | =      | 21.152M  | (    | 4.0 /    | 18.0   | )*          |            |      |
| QP          | log P for         | octanol/                  | ′gas           | =      | 29.090M  | (    | 8.0 /    | 35.0   | )           |            |      |
| QP          | log P for         | water/ga                  | as             | =      | 13.596M  | (    | 4.0 /    | 45.0   | )           |            |      |
| QP          | log P for         | octanol/                  | water .        | =      | 8.481    | (    | -2.0 /   | 6.5    | )*          |            |      |
| QP          | log S for         | aqueous so                | lubility       | =      | -8.808   | (    | -6.5 /   | 0.5    | )*          |            |      |
| QP<br>ap    | Log S - cont      | ormation in               | idependent     | =      | -11.009  | (    | -6.5 /   | 0.5    | )<br>)+     |            |      |
|             | log K nsa Se      | rum Proteir               |                | =      | 1.986    | (    | -1.5 /   | 1.5    | .) <b>↑</b> |            |      |
|             | of Brimary        | Motobolitor               | .000           | =      | -0.956   | ì    | -3.0/    | 1.2    | .)          |            |      |
| Dre         | dicted CNS A      | netabotites<br>Activity ( | ,<br>to ++)    | _      |          | (    | 1.0 /    | 0.0    | ·/          |            |      |
| HER         | G K+ Channel      | Blockage.                 | log IC50       | _      | - 8, 344 | (    | oncern h | pelow  | -5)         |            |      |
| App         | arent Caco-2      | 2 Permeabili              | tγ (nm/se      | c) =   | 1455     | (<2  | 25 poor, | , >500 | great)      |            | -    |
|             |                   |                           |                |        |          |      |          |        |             |            |      |
|             |                   |                           |                |        |          |      |          |        |             | Close      | Help |

Applications / QikProp

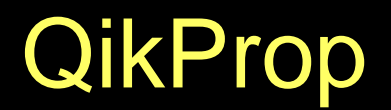

| Show: J     | obs from this pro | ject only 💌 I             | Monitor freque | ency:  | 1 💌 sec  |      |          |        |             |            |      |
|-------------|-------------------|---------------------------|----------------|--------|----------|------|----------|--------|-------------|------------|------|
| Monito      | r Pause           | Resume                    | Stop           | Kil    | l Updai  | te   | Delete.  |        | Clean Up    | Postmorter | n    |
| Details     | File              |                           |                |        |          |      |          |        |             |            |      |
| Eile: /bei  | me/mei/chama//    | maitutorial/ach           | odingor/gikpr  | on out |          |      |          |        |             |            | - 1  |
| File. /IIII | ne/ns/snamyy/     |                           | oungerrukpr    | op.out | 1        |      |          |        |             |            |      |
| > Met       | apolism like      | ety: benzyti              | с-цке н        | -> au  | conol    |      |          |        |             |            | -    |
| Princ       | ipal Descrip      | tors:                     |                |        | ( F      | Rand | ne 95% o | of Dru | as)         |            |      |
| S           | Solute            | Molecular                 | Weight         | =      | 606.763  | ( ]  | 130.0 /  | 725.0  | )           |            |      |
| s           | Solute            | Dipole Mon                | nent (D)       | =      | 4.480    | (    | 1.0 /    | 12.5   | )           |            |      |
| S           | Solute            | Total                     | SASA           | =      | 897.034  | (3   | 300.0 /1 | 1000.0 | )           |            |      |
| S           | Solute            | Hydrophobi                | c SASA         | =      | 62.654   | (    | 0.0 /    | 750.0  | )           |            |      |
| S           | Solute            | Hydrophili                | c SASA         | =      | 87.837   | (    | 7.0 /    | 330.0  |             |            |      |
| 5           | Solute            | Carbon Pi                 | SASA           | =      | 746.542  | (    | 0.0 /    | 450.0  | )***        |            |      |
| S           | Solute            | Weakly Pol                | ar SASA        | =      | 0.000    | (    | 0.0 /    | 175.0  | )           |            |      |
|             | Solute            | Molecular                 | Volume (A      | ^3)=   | 1804.300 | (5   | 00.0 /2  | 2000.0 | 0           |            |      |
|             | solute            | VOW Polar                 | SA (PSA)       | =      | 10,000   | ì    | 7.07     | 200.0  | 0           |            |      |
|             | Solute as Don     | NO. OF HV                 | Inden Bon      | de –   | 2 000    | ì    | 0.0 /    | 13.0   | 0           |            |      |
|             | Solute as Don     | entor - Hyd               | rogen Bon      | ds =   | 5 400    | è    | 20/      | 20.0   | )<br>)      |            |      |
| 9           | Solute Globul     | arity (So                 | here = 1       | =      | 0.799    | è    | 0.75 /   | 0.95   | )           |            |      |
| 9           | Solute Ioniza     | tion Potent               | ial (eV)       | =      | 8.533    | (    | 7.9 /    | 10.5   | .)          |            |      |
| 5           | Solute Electr     | on Affinity               | (eV)           | =      | 0.741    | (    | -0.9 /   | 1.7    | )           |            |      |
| Predi       | ctions for P      | roperties:                |                |        |          |      |          |        |             |            |      |
| QP          | Polarizabili      | ty (Angstro               | oms^3)         | =      | 66.763M  | (    | 13.0 /   | 70.0   | )           |            |      |
| QP          | log P for         | hexadeca                  | ne/gas         | =      | 21.152M  | (    | 4.0 /    | 18.0   | )*          |            |      |
| QP          | log P for         | octanol/                  | ′gas           | =      | 29.090M  | (    | 8.0 /    | 35.0   | )           |            |      |
| QP          | log P for         | water/ga                  | as             | =      | 13.596M  | (    | 4.0 /    | 45.0   | )           |            |      |
| QP          | log P for         | octanol/                  | water .        | =      | 8.481    | (    | -2.0 /   | 6.5    | )*          |            |      |
| QP          | log S for         | aqueous so                | lubility       | =      | -8.808   | (    | -6.5 /   | 0.5    | )*          |            |      |
| QP<br>ap    | Log S - cont      | ormation in               | idependent     | =      | -11.009  | (    | -6.5 /   | 0.5    | )<br>)+     |            |      |
|             | log K nsa Se      | rum Proteir               |                | =      | 1.986    | (    | -1.5 /   | 1.5    | .) <b>↑</b> |            |      |
|             | of Brimary        | Motobolitor               | .000           | =      | -0.956   | ì    | -3.0/    | 1.2    | .)          |            |      |
| Dre         | dicted CNS A      | netabotites<br>Activity ( | ,<br>to ++)    | _      |          | (    | 1.0 /    | 0.0    | ·/          |            |      |
| HER         | G K+ Channel      | Blockage.                 | log IC50       | _      | - 8, 344 | (    | oncern h | pelow  | -5)         |            |      |
| App         | arent Caco-2      | 2 Permeabili              | tγ (nm/se      | c) =   | 1455     | (<2  | 25 poor, | , >500 | great)      |            | -    |
|             |                   |                           |                |        |          |      |          |        |             |            |      |
|             |                   |                           |                |        |          |      |          |        |             | Close      | Help |

Applications / QikProp

# **Project Table**

| M   | Proje                                                                      | ect Table                                                                                                    | e \$       | Scratch Proje | ect      |             |             |              |                         |                       |                  |                        | 100               | _ <b>D</b> X   |
|-----|----------------------------------------------------------------------------|----------------------------------------------------------------------------------------------------|------------|---------------|----------|-------------|-------------|--------------|-------------------------|-----------------------|------------------|------------------------|-------------------|----------------|
| Tal | Table <u>S</u> elect <u>E</u> ntry Pr <u>o</u> perty <u>G</u> roup ePlayer |                                                                                                    |            |               |          |             |             |              |                         |                       |                  |                        |                   |                |
|     | ŝ                                                                          | 8                                                                                                    | <b>Å</b> t | 🔊 🐕           | <b>R</b> | <b>+</b>  + | R           | 2D           |                         |                       |                  |                        |                   |                |
| Fi  | nd/Re                                                                      | eplace                                                                                                    | Sort       | Plot Import   | Export   | Columns     | Select only | 2D Structur  | e 2D Viewer             |                       |                  |                        |                   |                |
| R   | w                                                                          | Stars                                                                                                    | In         | Title         |          |             | Entry ID    | Job Nami     | Potential Energy-OPLS-2 | Stretch Energy-OPLS-2 | Bend Energy-OPLS | Torsional Energy-OPLS- | Improper Torsiona | Energy-OPLS Va |
| 1   |                                                                            | 22                                                                                                    | ŃП         |               |          |             | 1           | mmod         | -105.311                | 2.625                 | 5.219            | 18.565                 | 0.122             | 26             |
| 2   |                                                                            | 22                                                                                                    | úГ         |               |          |             | 2           | mmod         | -105.311                | 2.625                 | 5.219            | 18.565                 | 0.122             | 26             |
| 3   |                                                                            | 22                                                                                                    | ಗೆ         | 1HVR          |          |             | 3           |              |                         |                       |                  |                        |                   |                |
| 4   |                                                                            | 222                                                                                                    | úΓ         | 1HVR          |          |             | 4           |              |                         |                       |                  |                        |                   |                |
| 5   |                                                                            | 22                                                                                                    | ಗೆ         | 1HVR          |          |             | 5           |              |                         |                       |                  |                        | N                 |                |
| 6   |                                                                            | 22                                                                                                    | ЦП         | 1HVR          |          | S           | 6           |              |                         |                       |                  |                        | 3                 |                |
| 7   |                                                                            | 22                                                                                                    | ಗೆ         | 1HVR          |          |             | 7           |              |                         |                       |                  |                        |                   |                |
| 8   |                                                                            | <u> <u></u><u></u><u></u><u></u><u></u><u></u><u></u><u></u><u></u><u></u><u></u><u></u><u></u><u></u><u></u><u></u><u></u><u></u><u></u></u> | ಭ∎         | 1HVR          |          |             | 8           | qikprop      |                         |                       |                  |                        |                   |                |
|     |                                                                            |                                                                                                    |            |               |          |             |             |              |                         |                       |                  |                        |                   |                |
|     | Close Help                                                                 |                                                                                                    |            |               |          |             |             |              |                         |                       |                  |                        |                   |                |
| En  | tries:                                                                     | : 8 tota                                                                                                    | I, 8 s     | hown, 1 se    | elected, | 1 included  | Grou        | ps: 0 total, | 0 selected              |                       |                  |                        |                   |                |

#### Project / Show Table

**Questions?**